## 巢牌1 使用指南

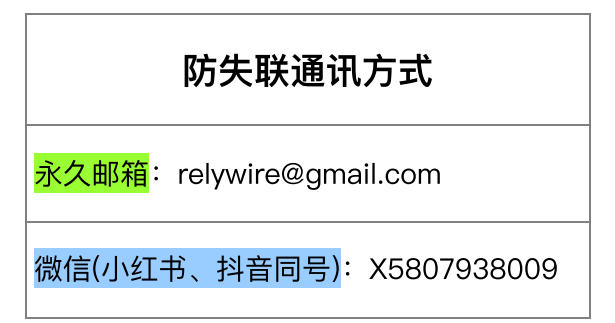

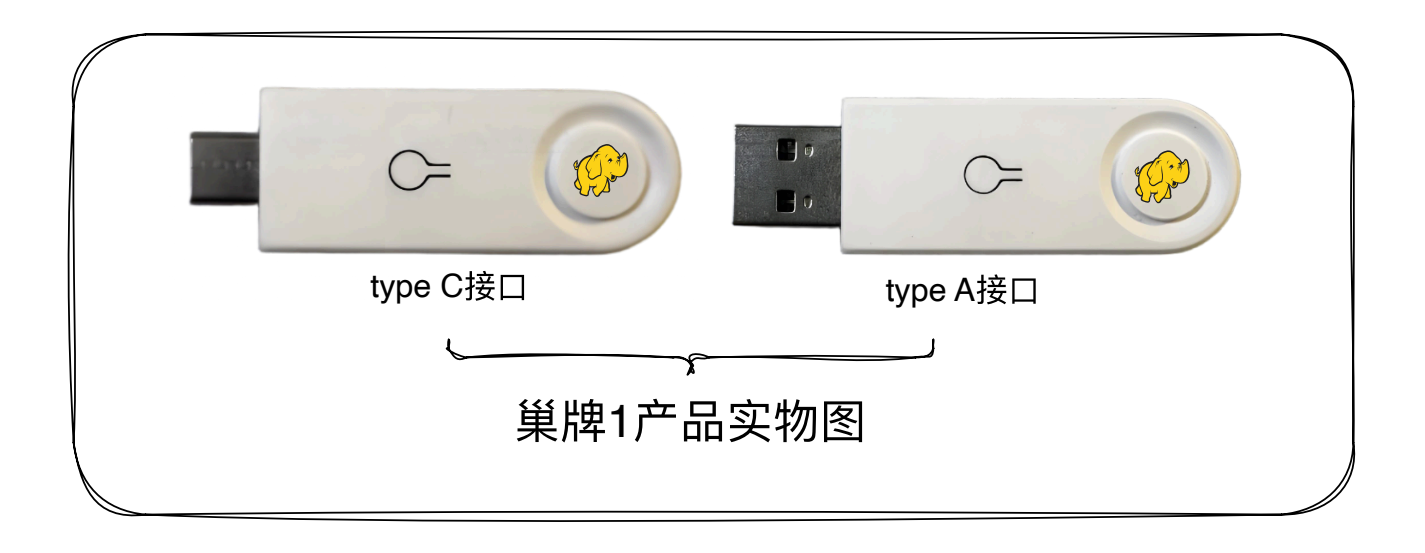

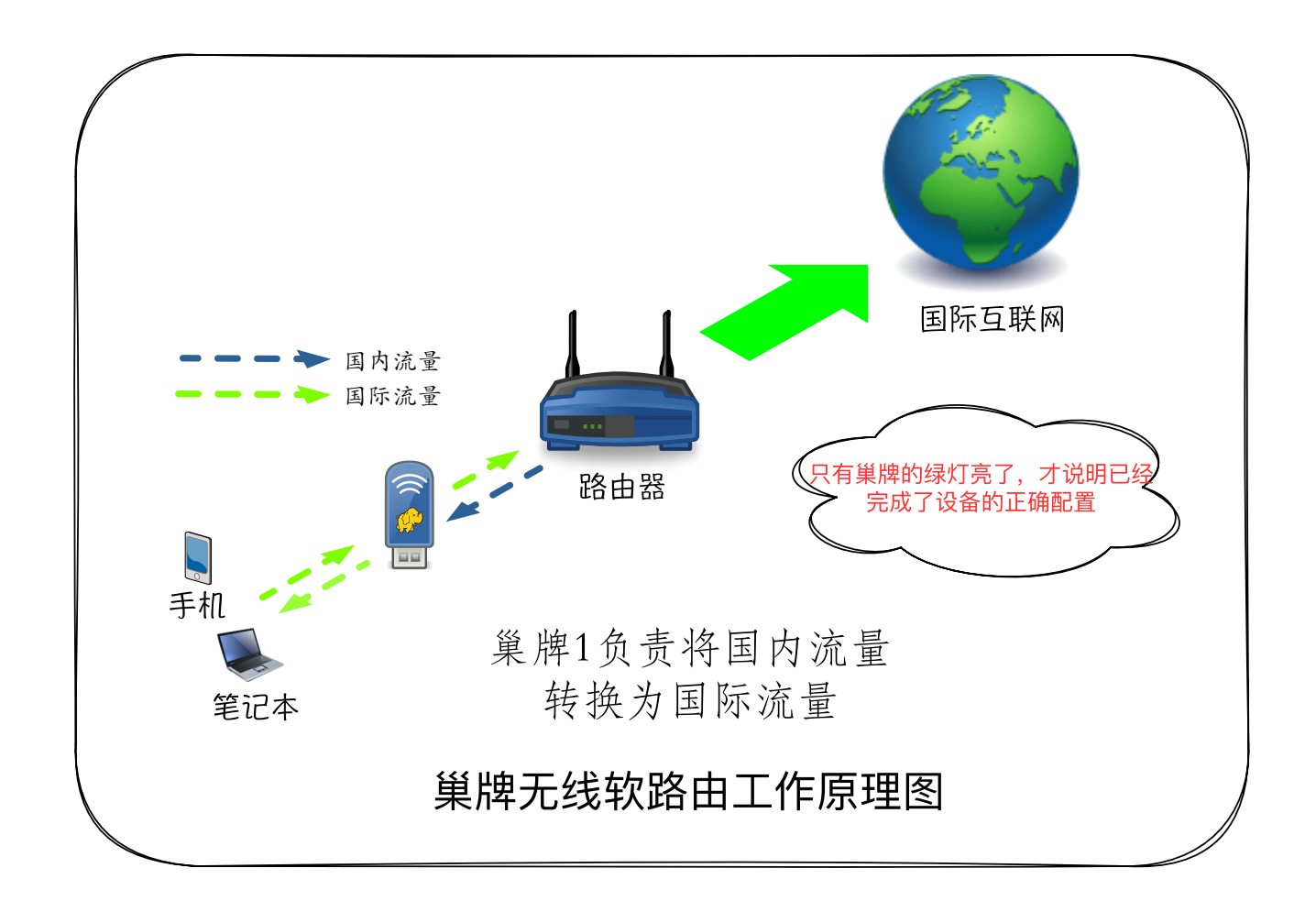

### 新手快速手册

(以下操作要保证手机始终连接aiotdev,如出现异常,需要检查手机连接的Wi-Fi热点是否是aiotdev)

1、将巢牌1插上usb或c口插座(也可以插入具备C口的手机或平板),此时巢牌1的指示灯亮 起红色。

2、手机连接巢牌1产生的热点名称为aiotdev,默认密码为12345678。

3、在手机浏览器地址栏中输入http://aiotdev.local(如打开失败则在浏览器地址栏输入 http://192.168.4.1)并打开网页,网页中会显示你附近的路由器Wi-Fi热点,选择你的Wi-Fi热 点并输入对应密码后点击保存等待潮牌1连接Wi-Fi,成功连接Wi-Fi后指示灯会显示白色

4、将插件下载到巢牌1实现相关功能(如实现跨境需要下载跨境通插件,比如日本、美国), 插件成功下载到巢牌1后,40秒左右后指示灯会显示绿色,此时代表已经实现跨境,可以正 常浏览全球网络了。

5、海外插件仅限海外网络使用,使用国内网络需切换Wi-Fi或停用插件

#### 备注

大部分用户通过以上简单步骤即可实现最终功能,对于遇到困难的用户,可以参看本文档提供的详细使用教程。我们将持续改进产品欢迎 联系我们提供改进性意见或提出定制研发需求(联系方式:relywire@gmail.com)。 准备工作

1、进行本操作前需要在手 机上忽略或删除之前手机 连接的路由器wifi热点

2、将巢牌1插入手机或插 座或充电宝或随身Wi-Fi

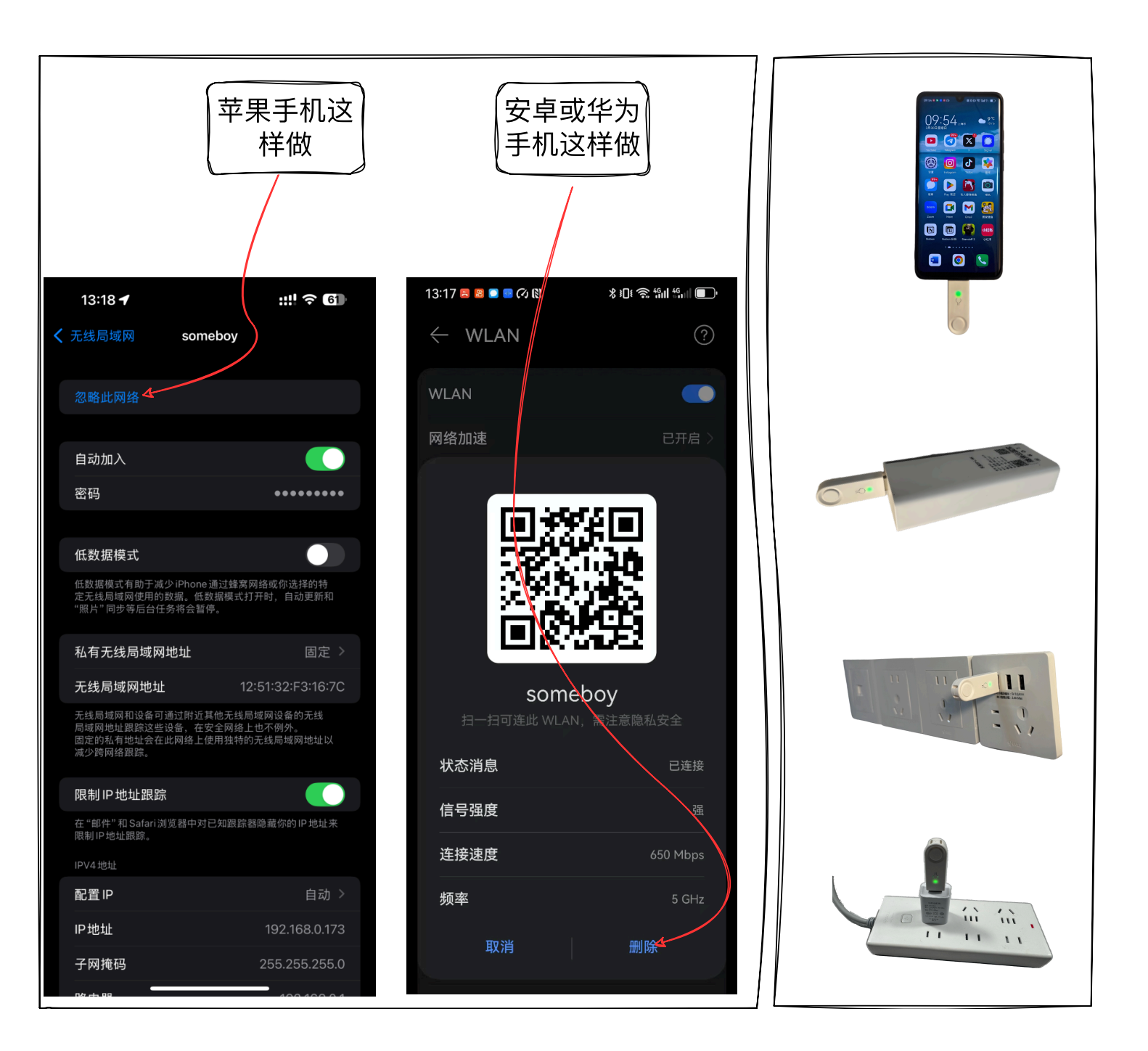

## 详细教程

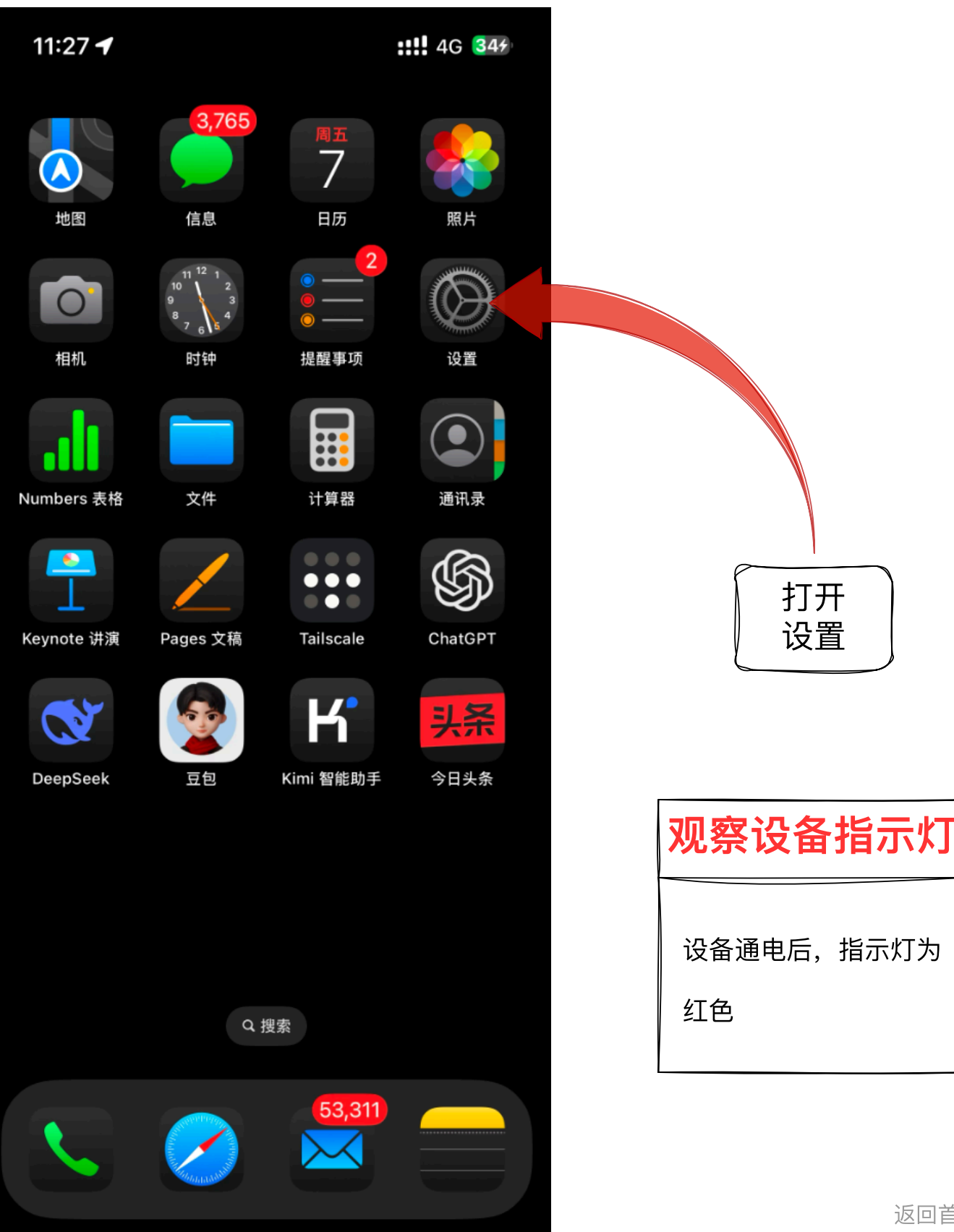

| 11:2        | 7 -1  |    | <b>::!!</b> 4G 357 |       |
|-------------|-------|----|--------------------|-------|
|             |       | 设置 |                    |       |
| <b>&gt;</b> | 飞行模式  |    |                    |       |
| <b>(</b> ?  | 无线局域网 |    | 未连接                |       |
| *           | 蓝牙    |    | 打开 >               |       |
| ((†))       | 蜂窝网络  |    | >                  |       |
| ଡ           | 个人热点  |    | >                  |       |
|             | 电池    |    | >                  | 打开    |
|             | VPN   |    | 未连接 >              | 无线局域网 |
|             |       |    |                    |       |
| $\otimes$   | 通用    |    | >                  |       |
| ٢           | 辅助功能  |    | >                  |       |
| <b>-</b> f  | 操作按钮  |    | >                  |       |
| ¢۵          | 待机显示  |    | >                  |       |
|             | 控制中心  |    | >                  |       |

888 888

Q

Ø

...

0

墙纸

搜索

相机

Siri

显示与亮度

主屏幕与 App 资源库

| 11:27 🕇                                             | <b>::!</b> 4G <b>35</b> |         |
|-----------------------------------------------------|-------------------------|---------|
| <b>〈</b> 设置                                         | 编辑                      |         |
| <b>无线局域网</b><br>接入无线局域网、查看可用网络,并管理<br>附近热点设置。进一步了解… | Ⴒ加入网络及<br>∙             |         |
| 无线局域网                                               |                         |         |
| 网络                                                  |                         |         |
| 2-105                                               | 🔒 🗢 i                   |         |
| aiotdev                                             | <b>≜ 奈 (i</b> )         |         |
| D1W                                                 | <b>≜</b> ≈ (j)          |         |
| D2W                                                 | 🔒 🗢 i                   |         |
| NETGEAR_D2                                          | 🖴 🗢 i                   | 洪塔      |
| NETGEAR_D2_5G                                       | 🔒 🗟 i                   | aiotdev |
| someboy                                             | <b>≜</b> ≈ (i)          |         |
| 其他                                                  |                         |         |
|                                                     |                         |         |
|                                                     |                         |         |

使用无线局域网与蜂窝网络的App

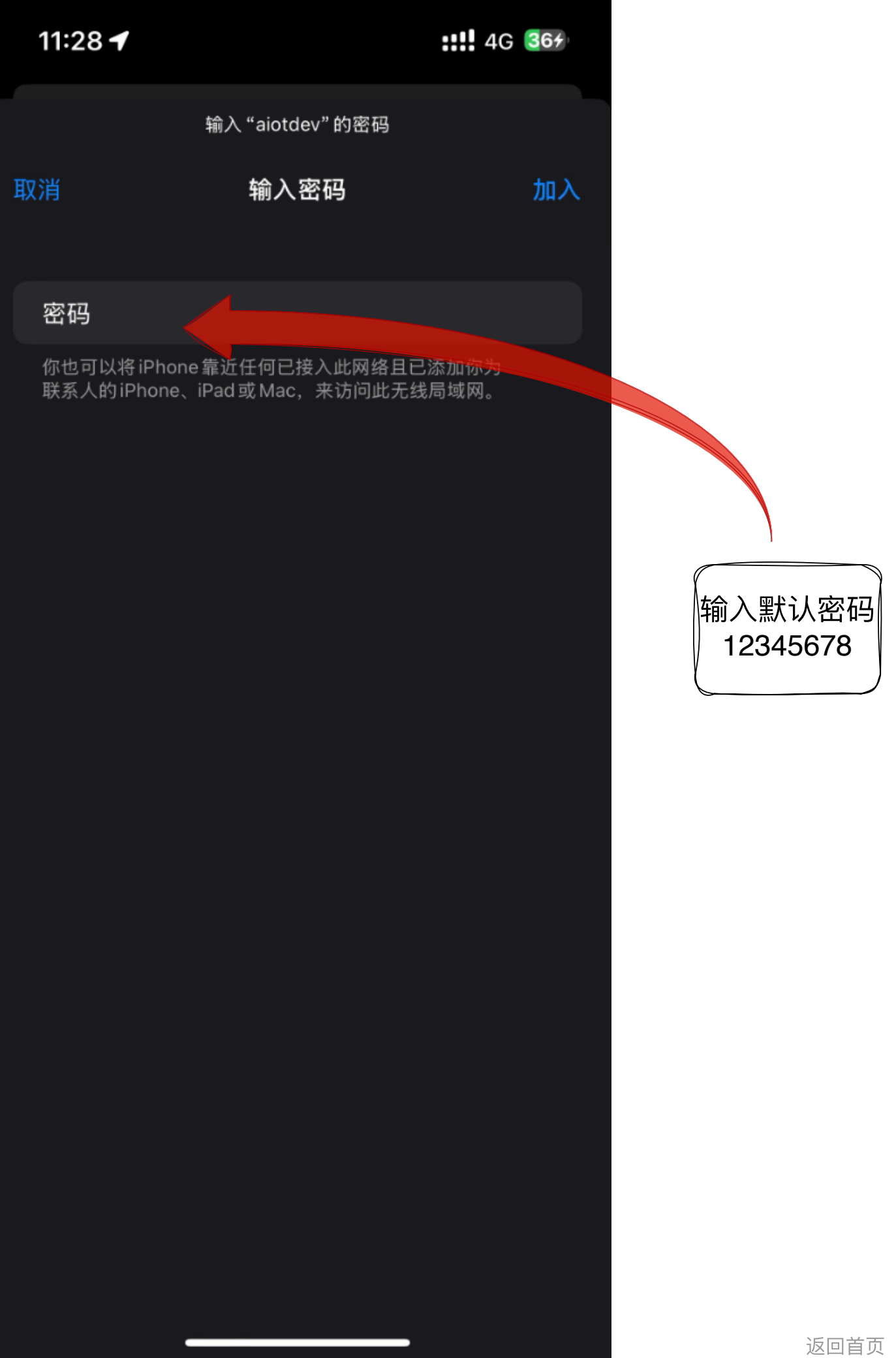

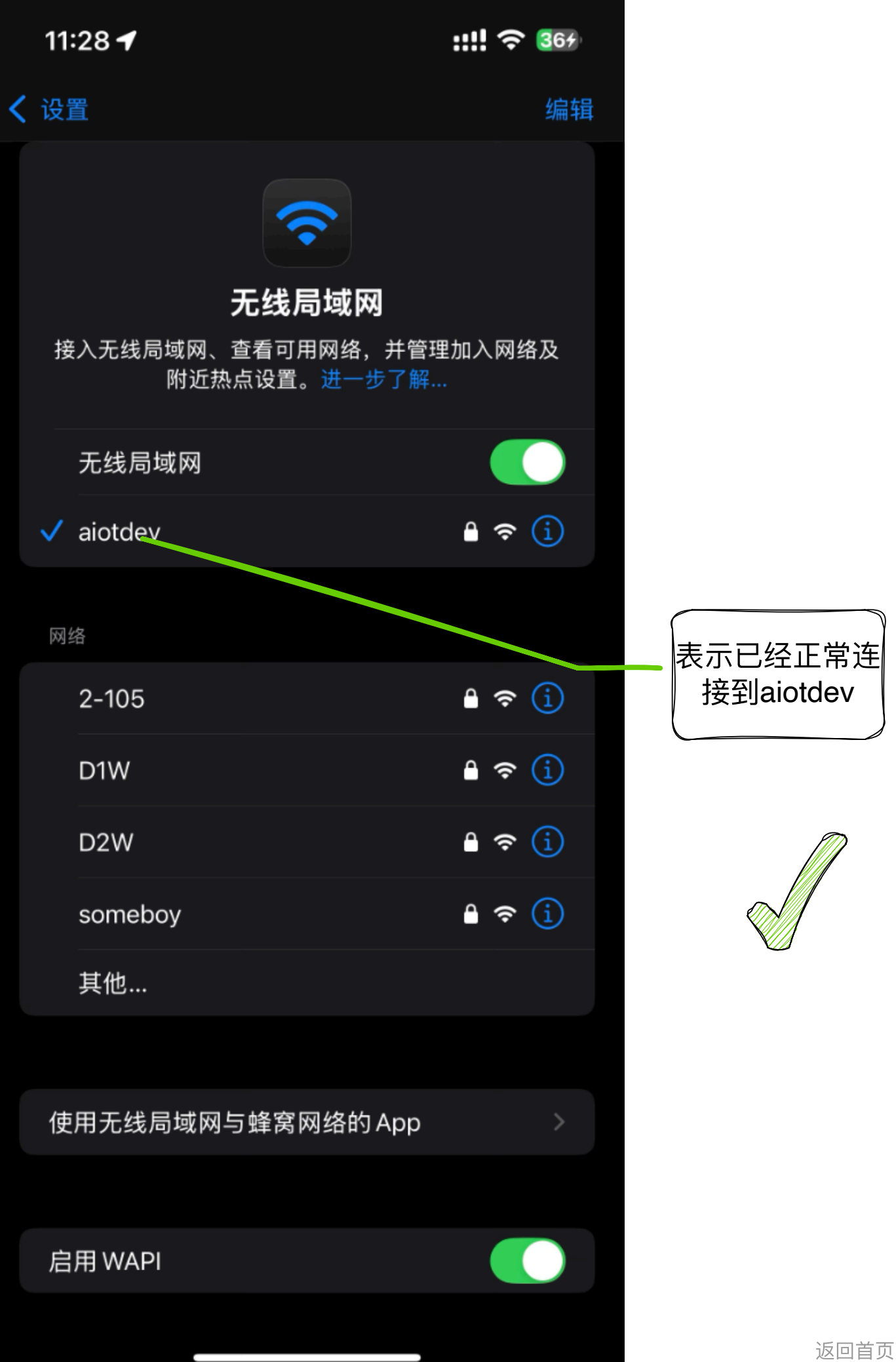

| 11:28 🗲              |                                                  | :                    | !!! <del>?</del> 37# |           |
|----------------------|--------------------------------------------------|----------------------|----------------------|-----------|
| 地图                   | 3,765<br>信息                                      | ■五<br>7<br>日历<br>2   | 照片                   |           |
| 相机                   | <sup>8</sup> 7 <sub>6</sub> 5 <sup>4</sup><br>时钟 | ●                    | <b>设置</b>            |           |
| Numbers 表格           | 文件                                               | 计算器                  | 通讯录                  |           |
| L<br>L<br>Keynote 讲演 | Pages 文稿                                         | Tailscale            | ChatGPT              |           |
| DeepSeek             | 豆包                                               | <b>Kimi</b> 智能助手     | <b>以</b> 祭<br>今日关条   | 打开<br>浏览器 |
|                      |                                                  | 度家<br>53,311<br>2000 |                      | 石口关于      |

| 11:29 🕇                                                         | ::!! ? 384                      |
|-----------------------------------------------------------------|---------------------------------|
|                                                                 | ×                               |
| ₩iFi 开发平台<br>aiotdev.local                                      |                                 |
| 必应建议                                                            |                                 |
| Q aiot                                                          |                                 |
| 书签、历史记录和标签页                                                     | 在浏览器地址栏输入:                      |
| <ul> <li>         ・3天前曾访问     </li> </ul>                       | aiotdev.local                   |
| Welcome to nginx!<br>aiotdev.net · 2 周前曾访问                      |                                 |
| Welcome to nginx!<br>aiotdev.net · 2 周前曾访问                      | 有些手机需要在                         |
| <ul> <li>无法打开页面</li> <li>shop.aiotdev.net · 11小时前曾访问</li> </ul> | 浏览器地址栏输入:<br>http://192.168.4.1 |
| <ul> <li>插件商店</li> <li>shop.aiotdev.net 6 天前曾访问</li> </ul>      |                                 |
| aiotdev.local                                                   | . ♥                             |
| q w e r t y u                                                   | i o p                           |
| asdfghj                                                         | k I                             |
| ☆ z x c v b r                                                   | n m 🗵                           |
| 123 space                                                       | . go                            |
|                                                                 |                                 |

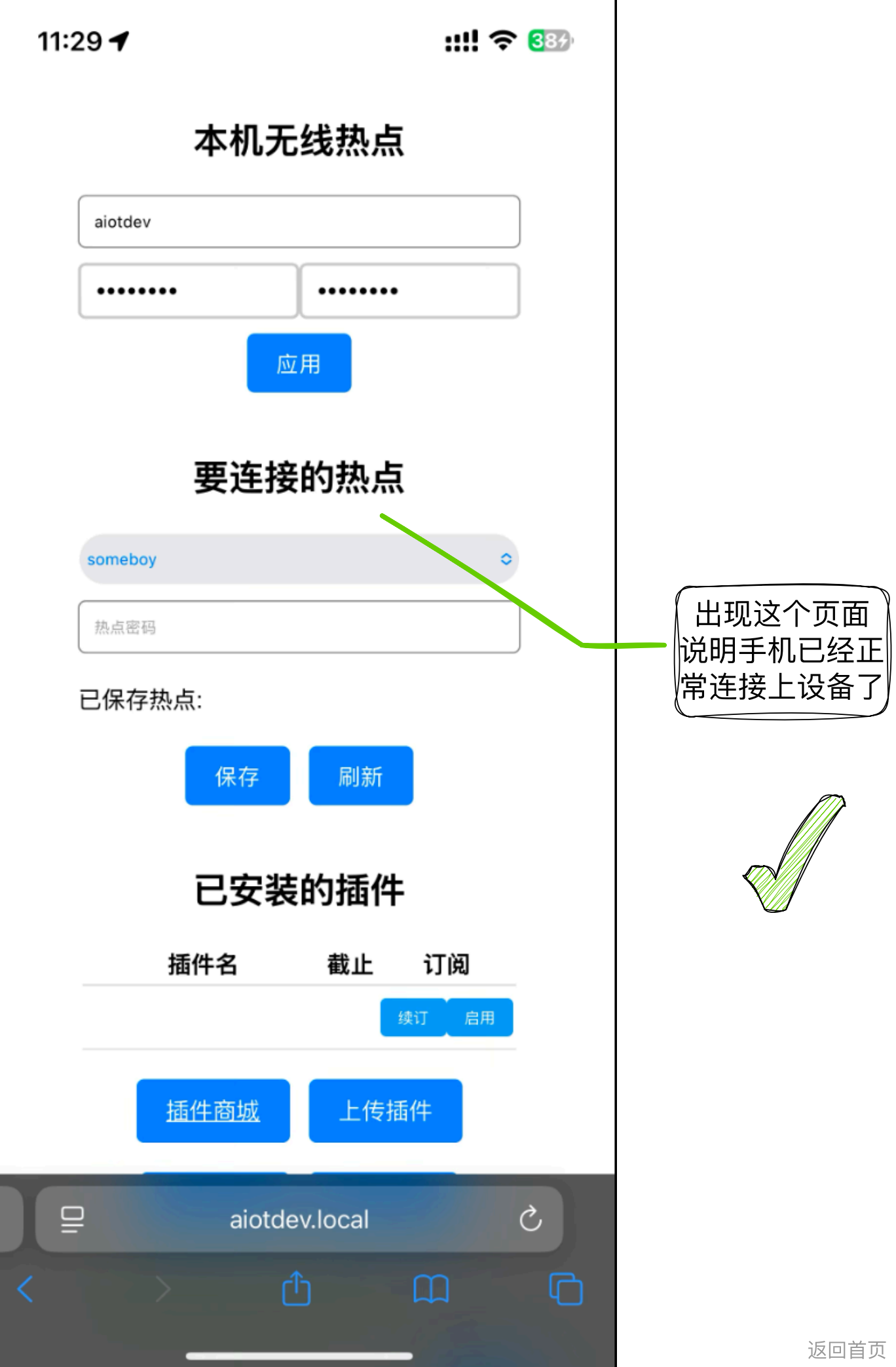

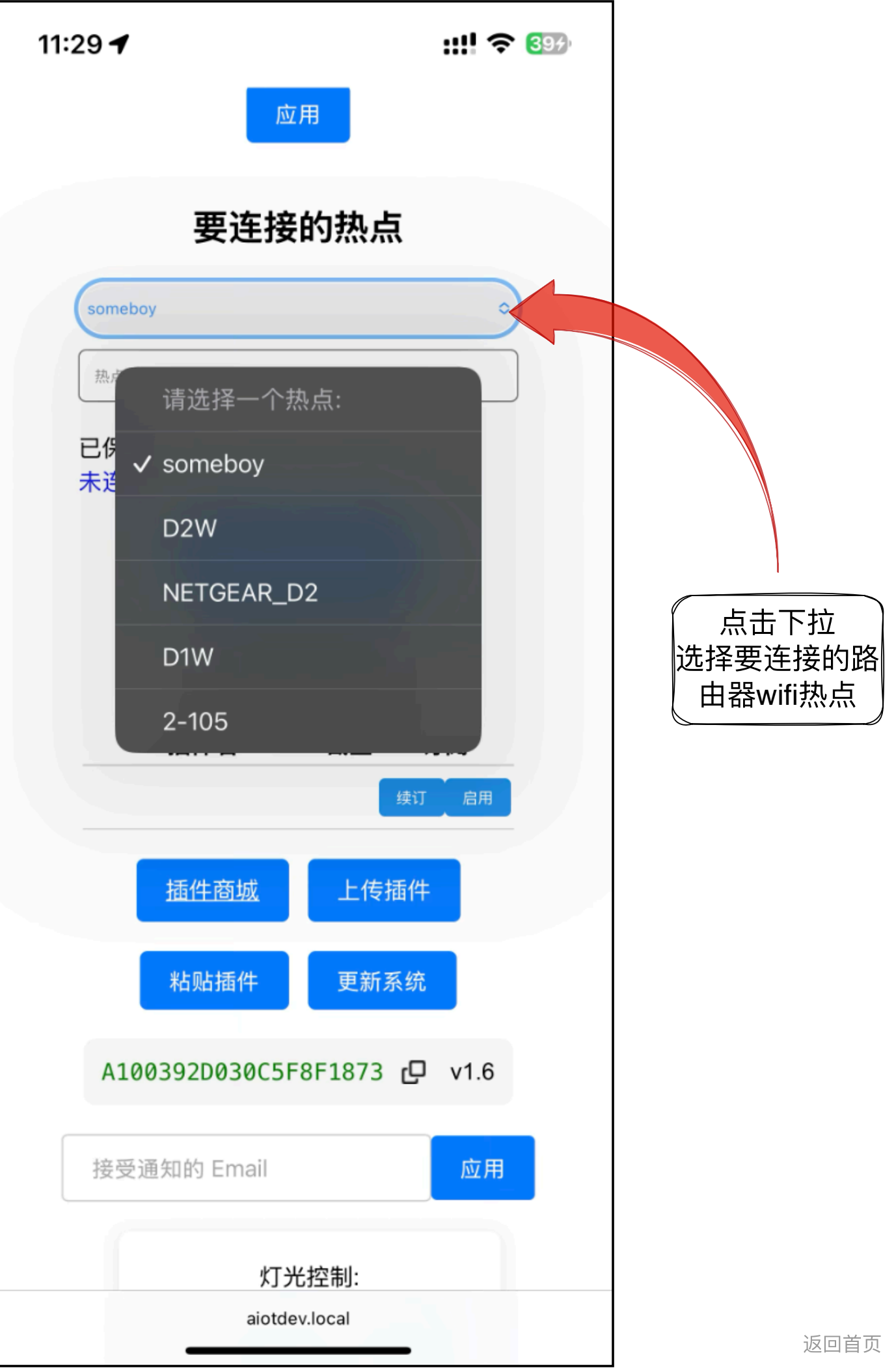

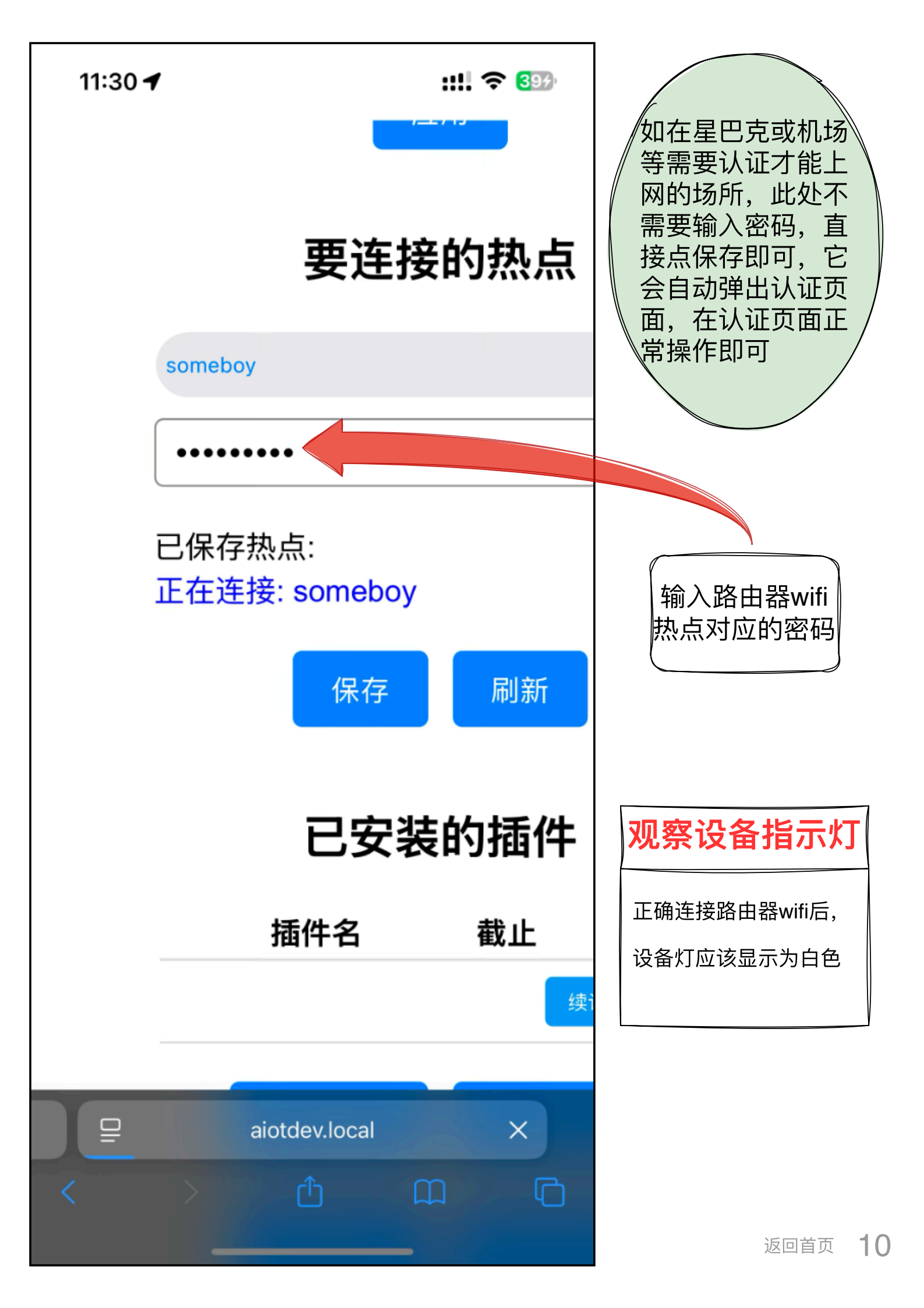

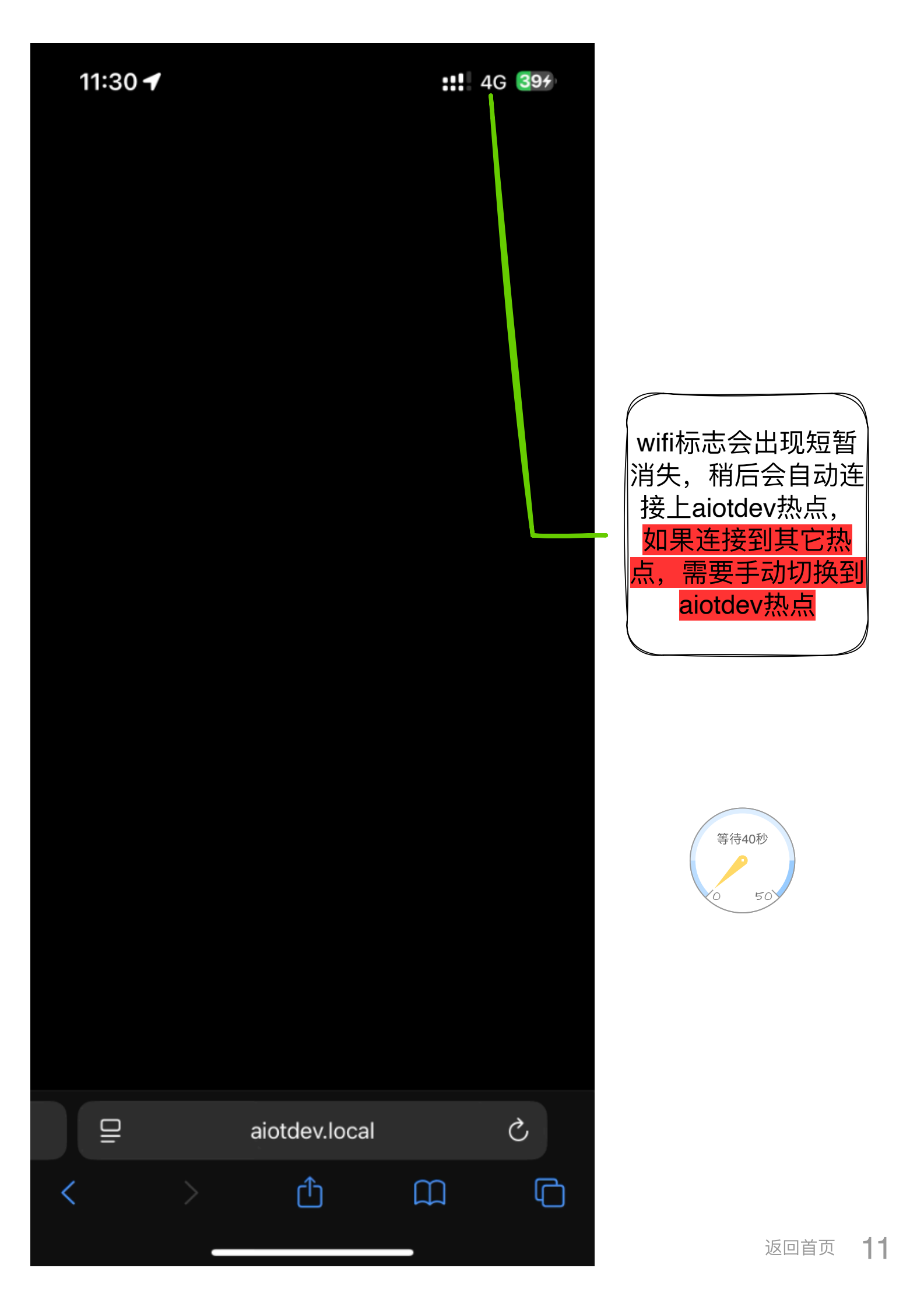

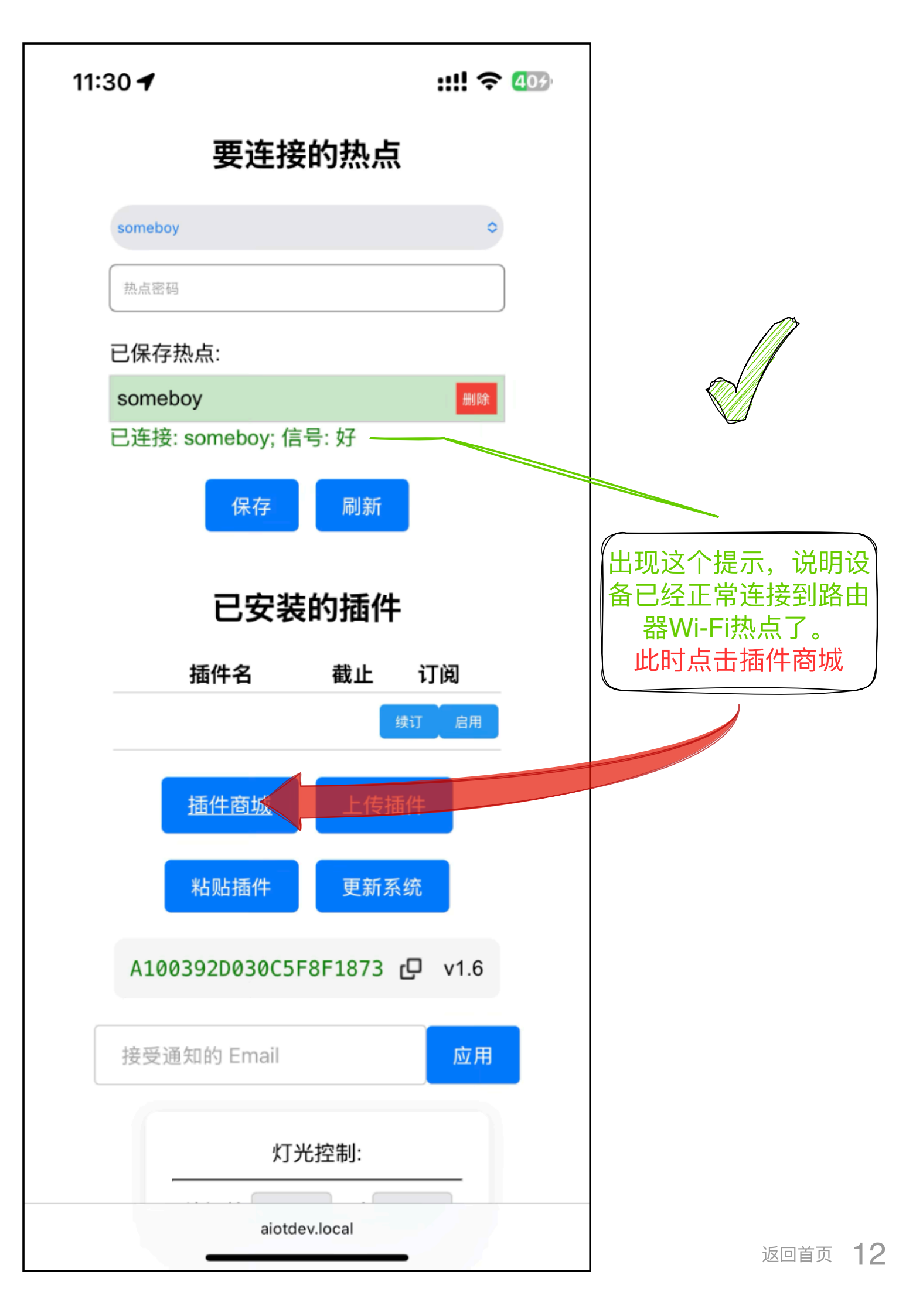

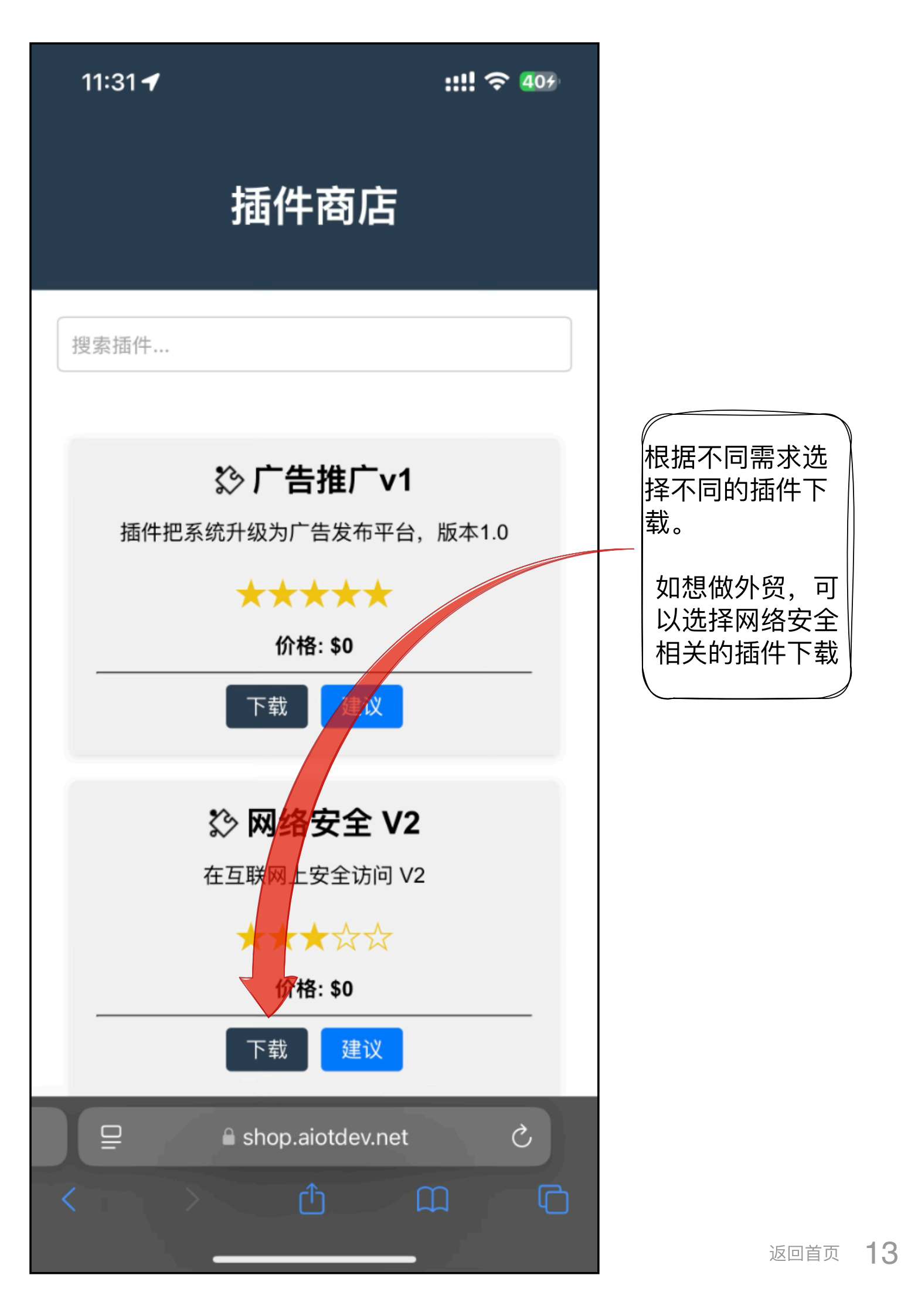

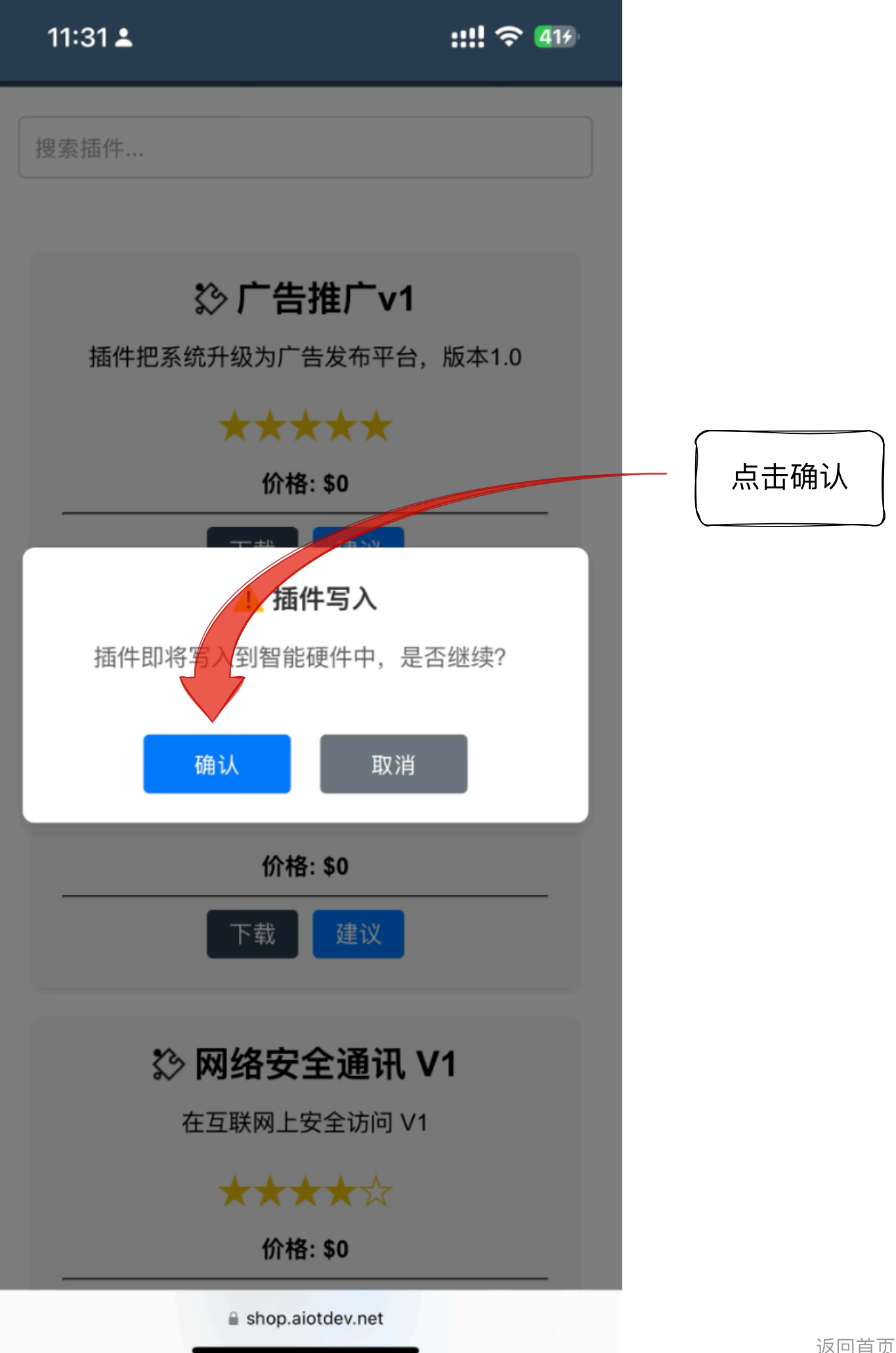

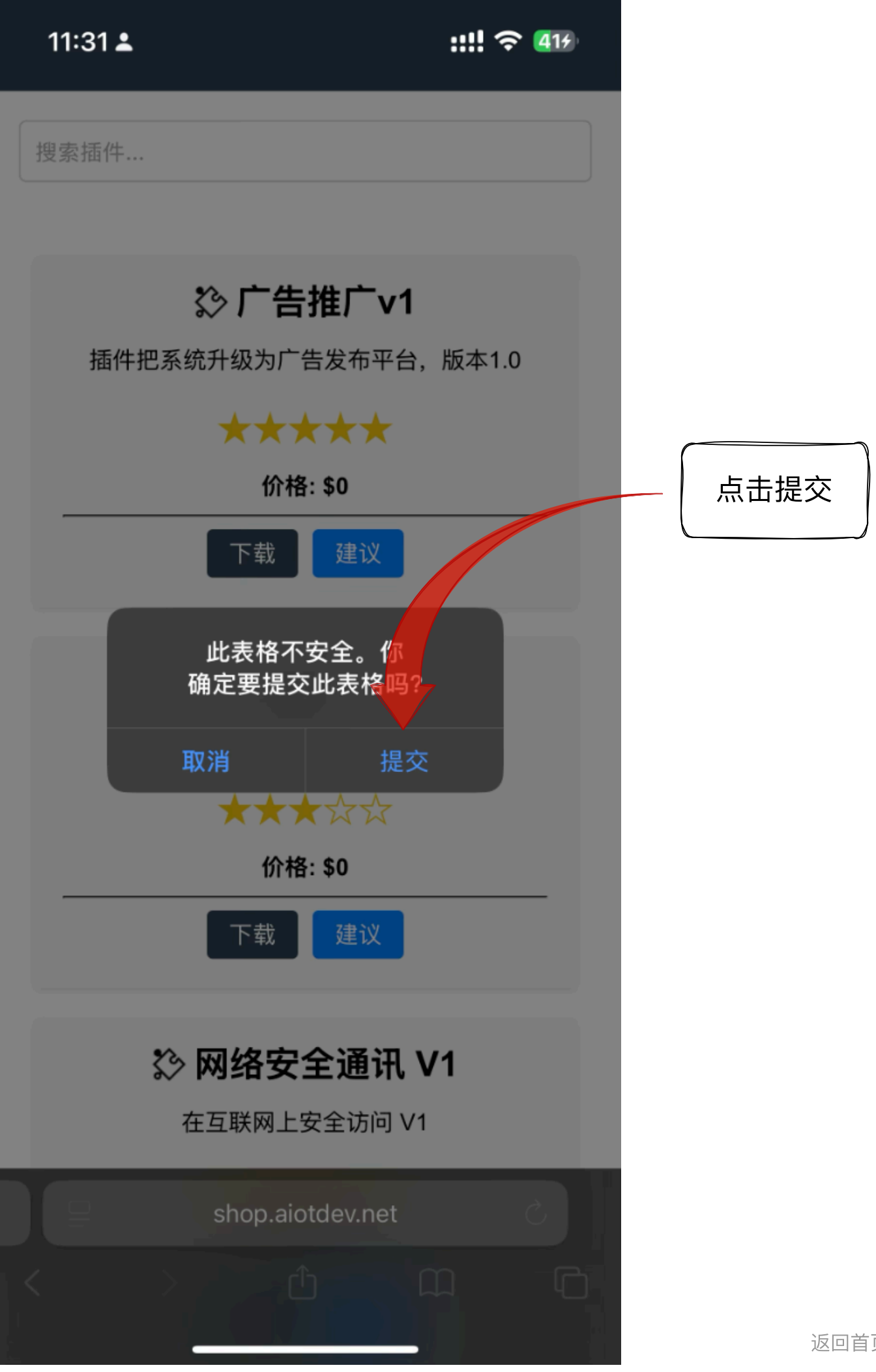

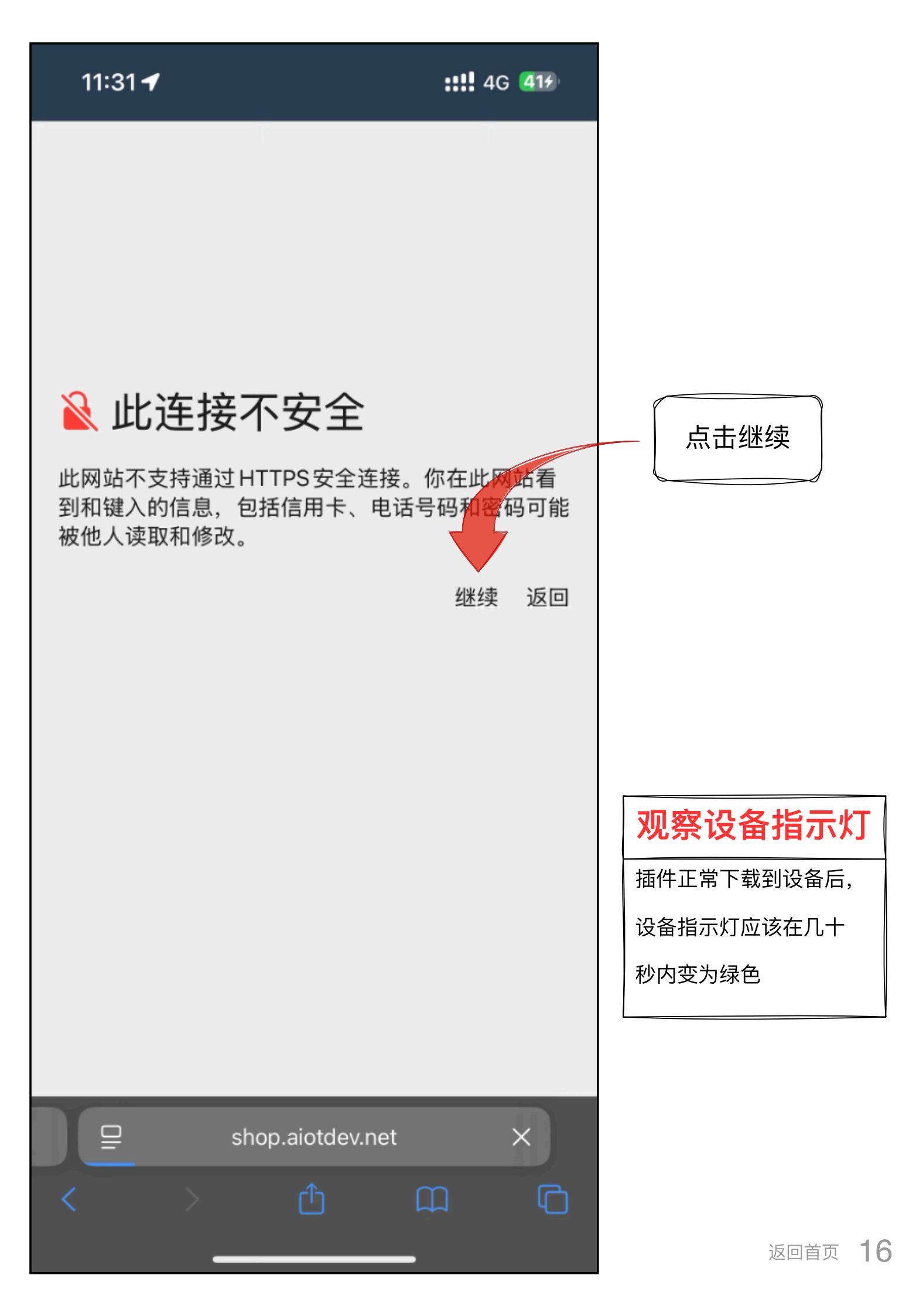

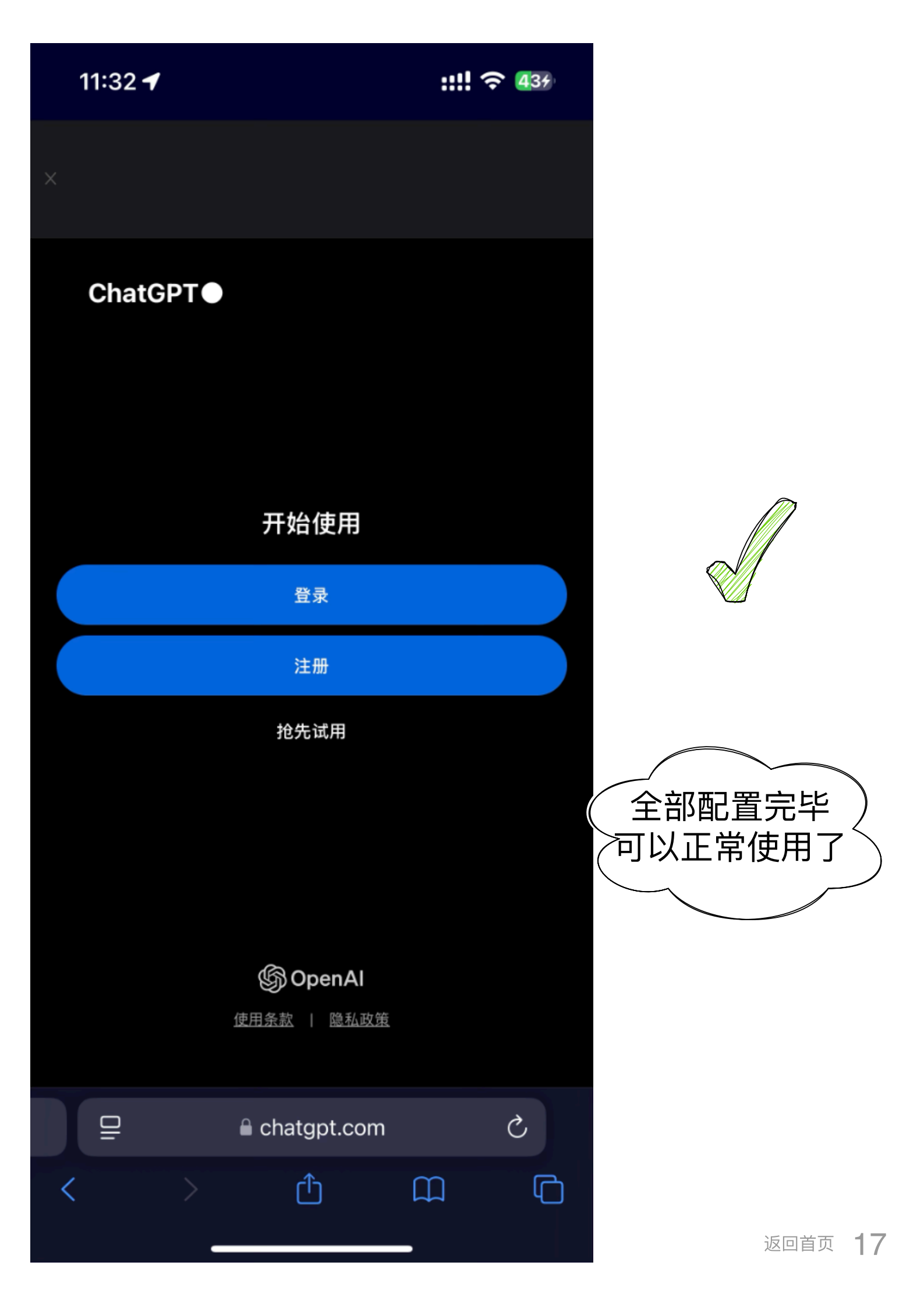

# 附件

|    | 非正常现象的解决             |
|----|----------------------|
| 1、 | 下载插件出错               |
| 2、 | 浏览器无法打开aiotdev.local |
| 3、 | 设备指示灯一直显示白色的问题       |
| 4、 | 设备反复重启的问题            |
| 5、 | 网页打不开或网速特别慢的问题       |
| 6、 | 无法使用chatgpt的问题       |
| 7、 | 无法打开youtube的问题       |
| 8、 | 无法打开tiktok的问题        |

|    | 补充说明      |
|----|-----------|
| 1、 | 不插手机的用法   |
| 2、 | 设备指示灯颜色说明 |

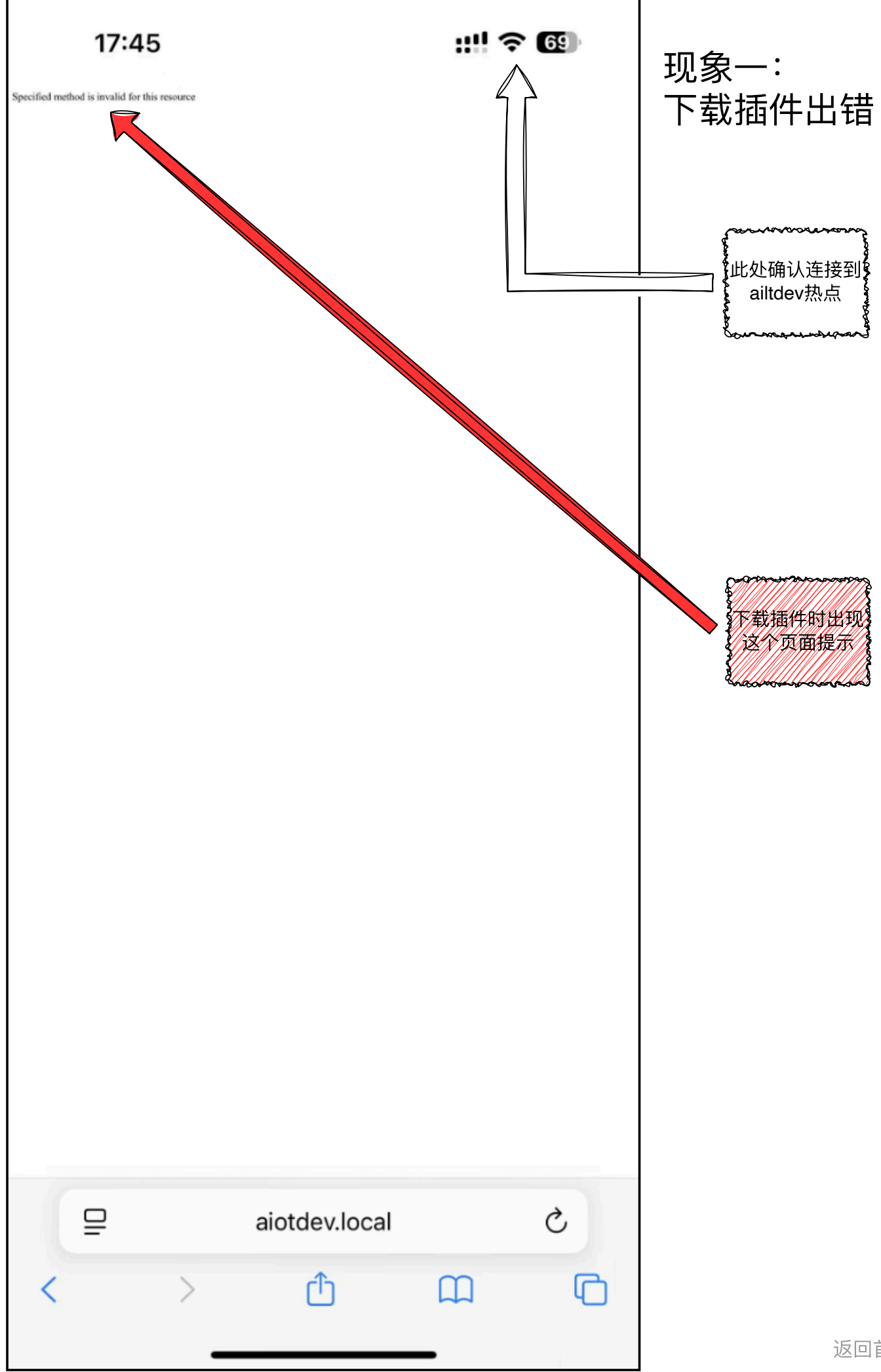

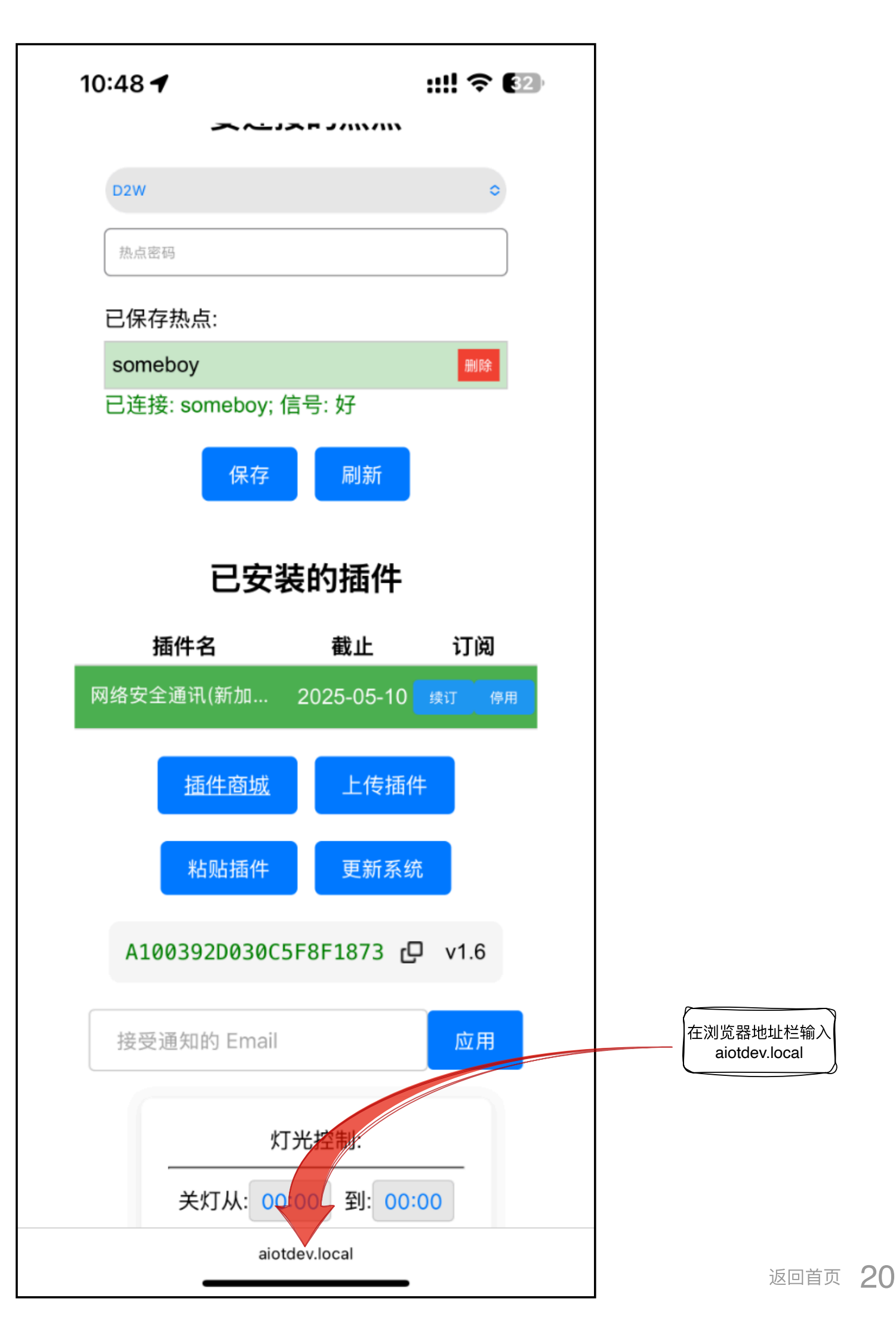

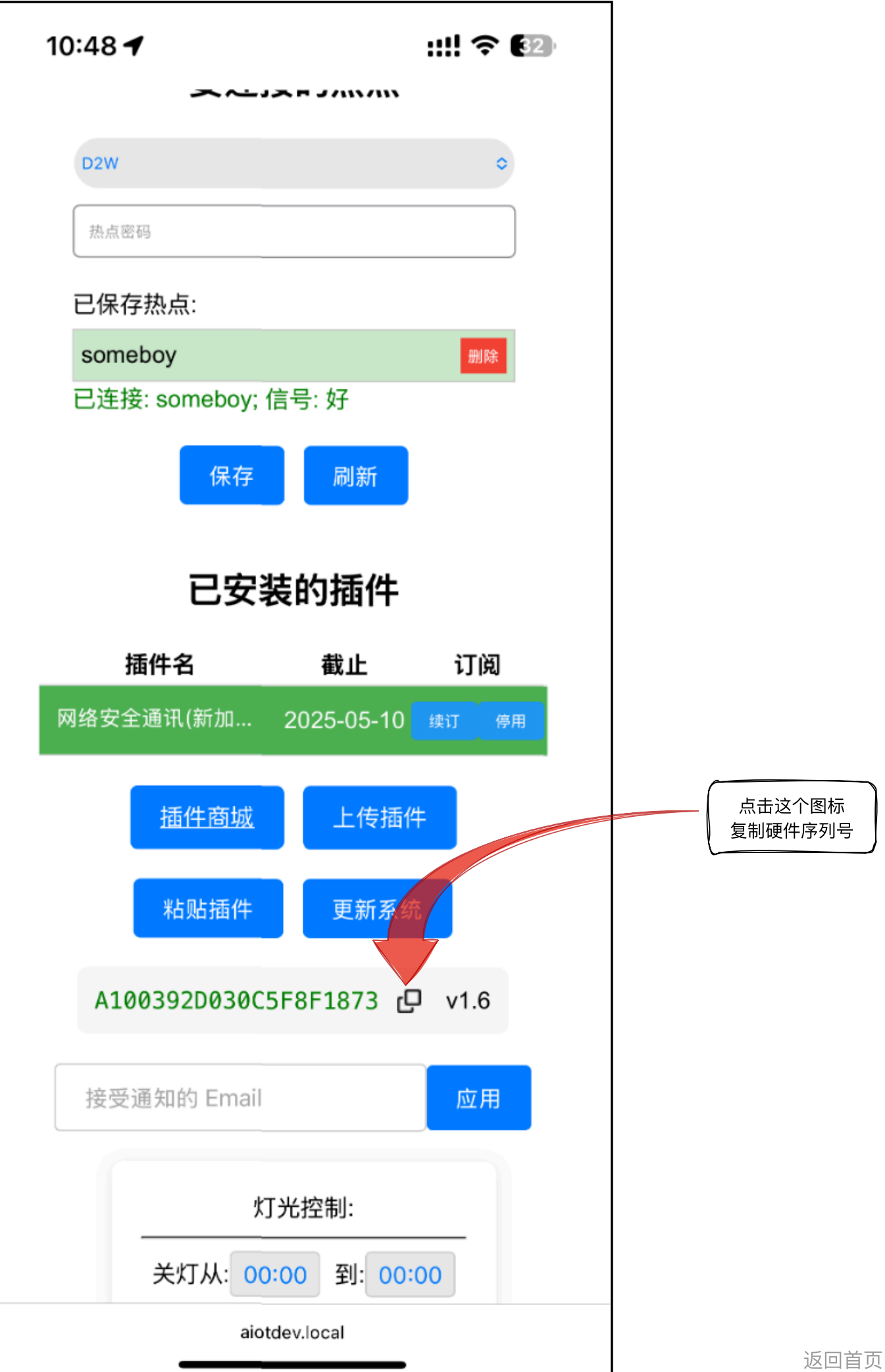

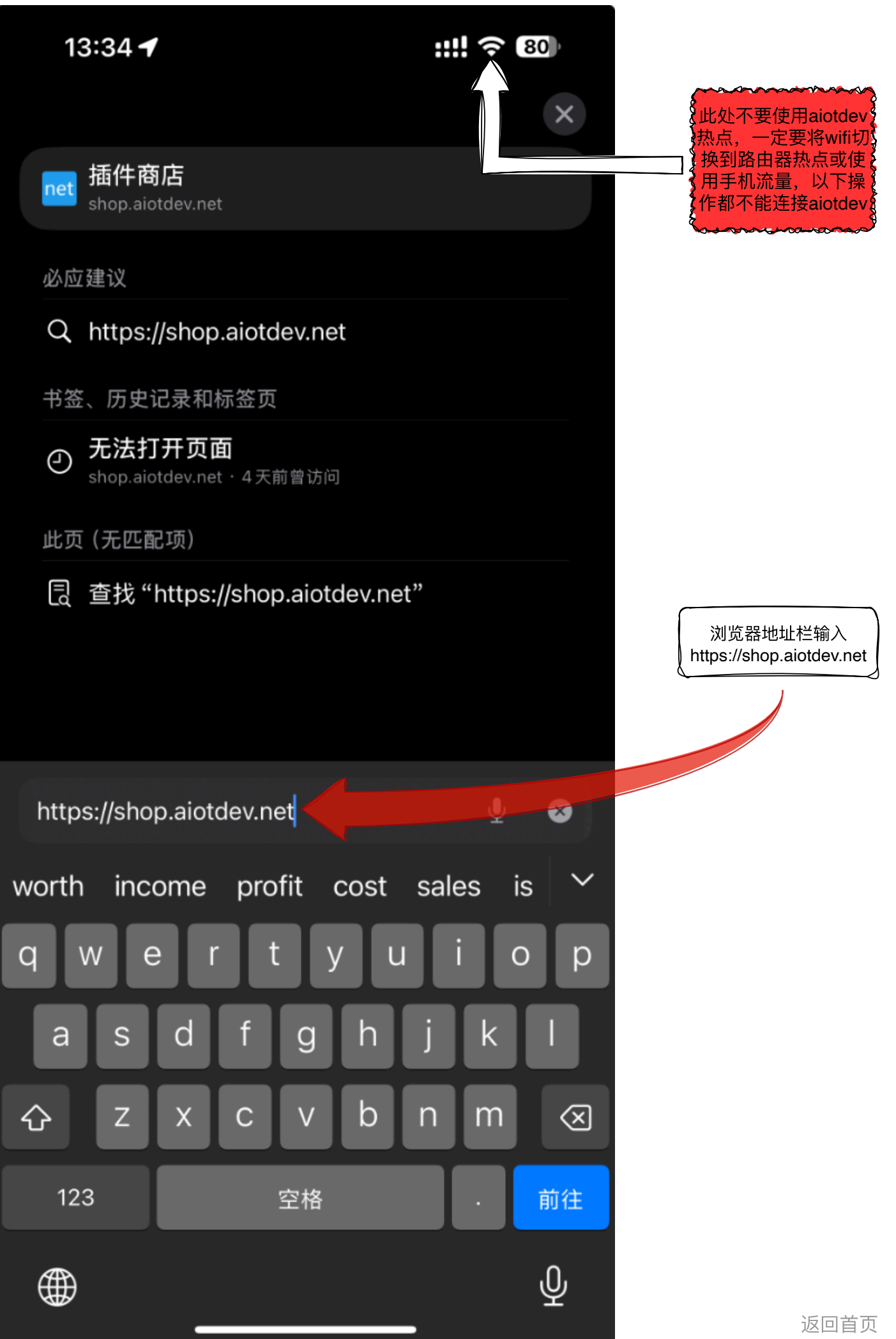

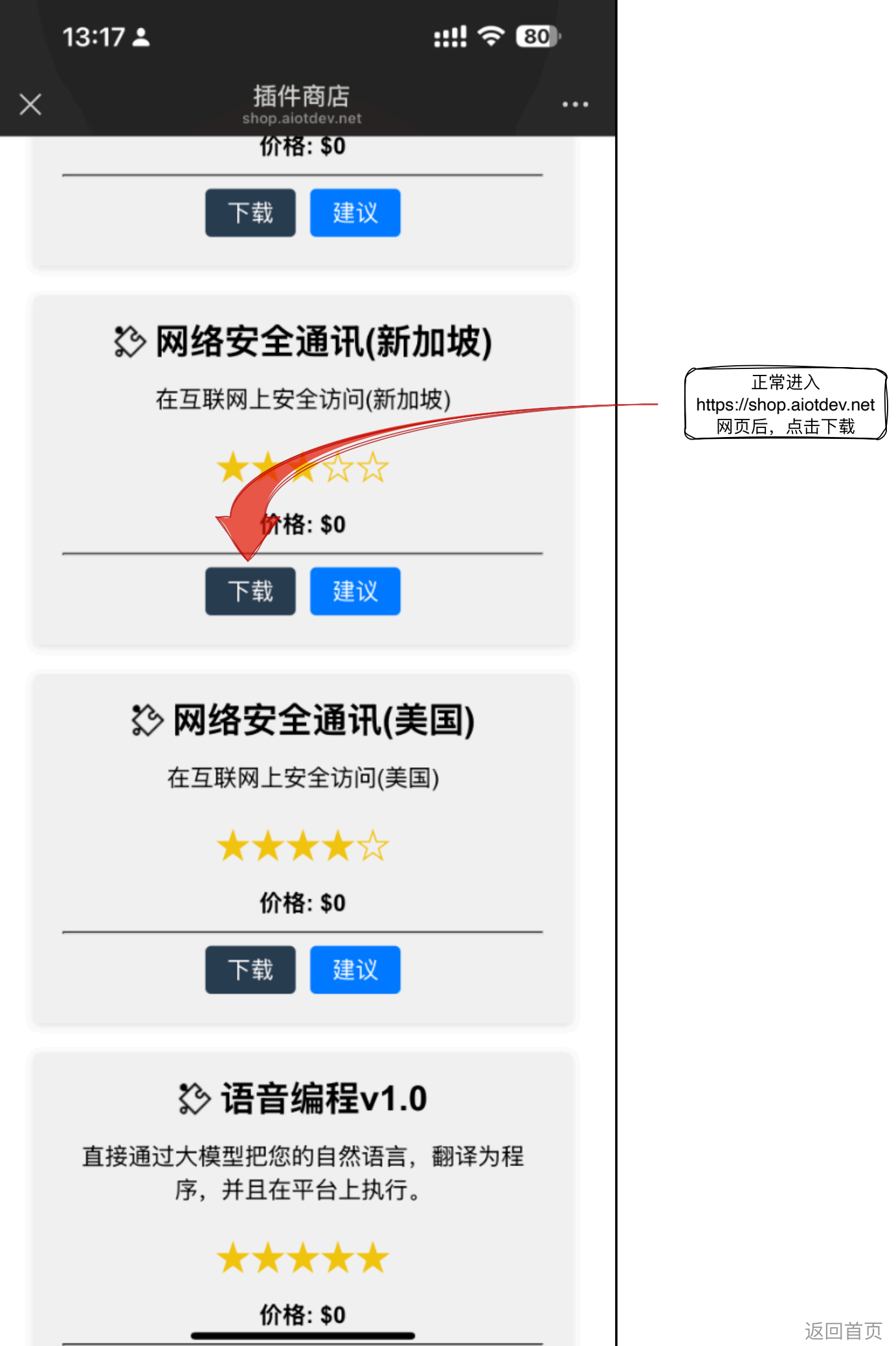

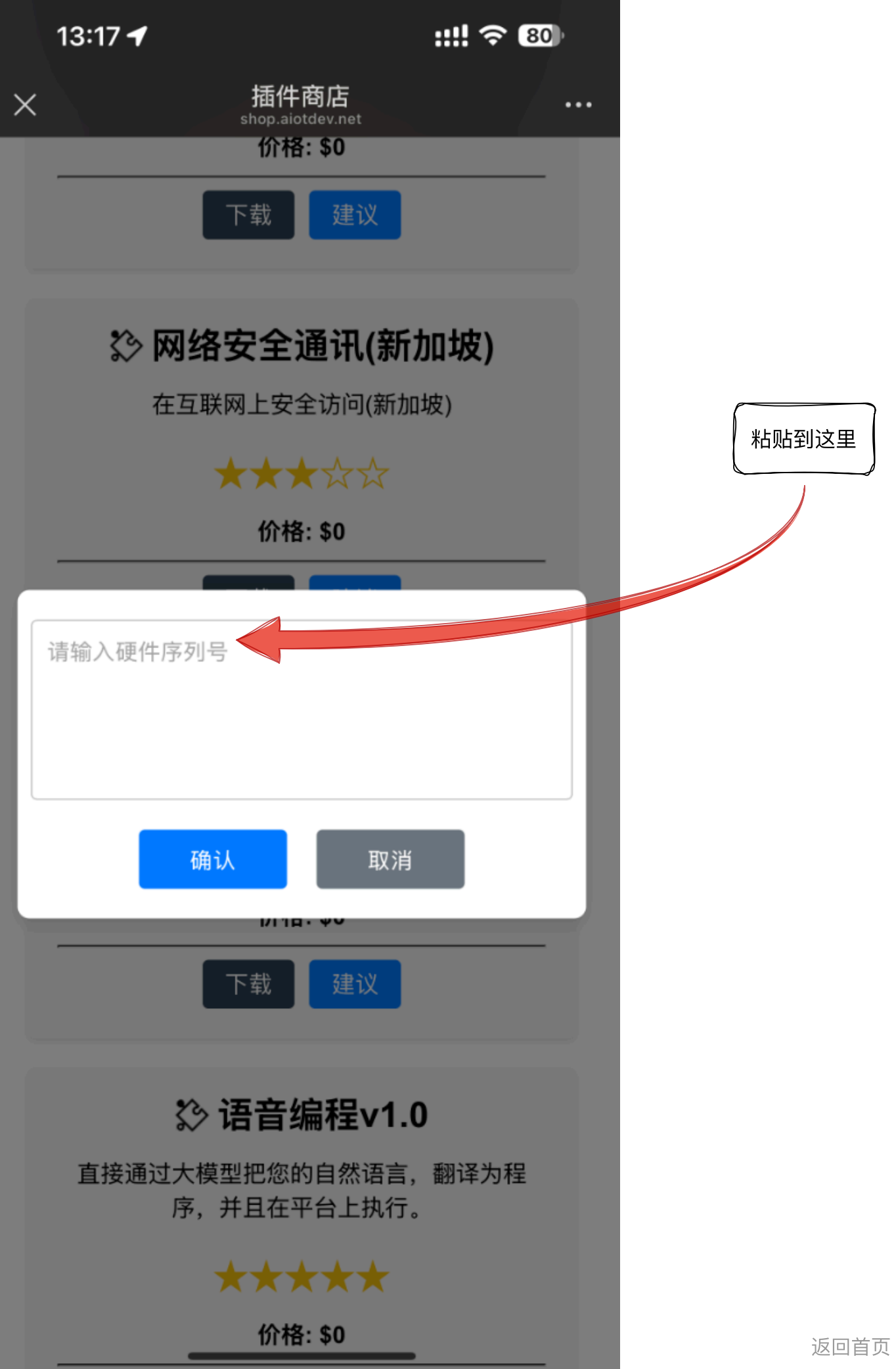

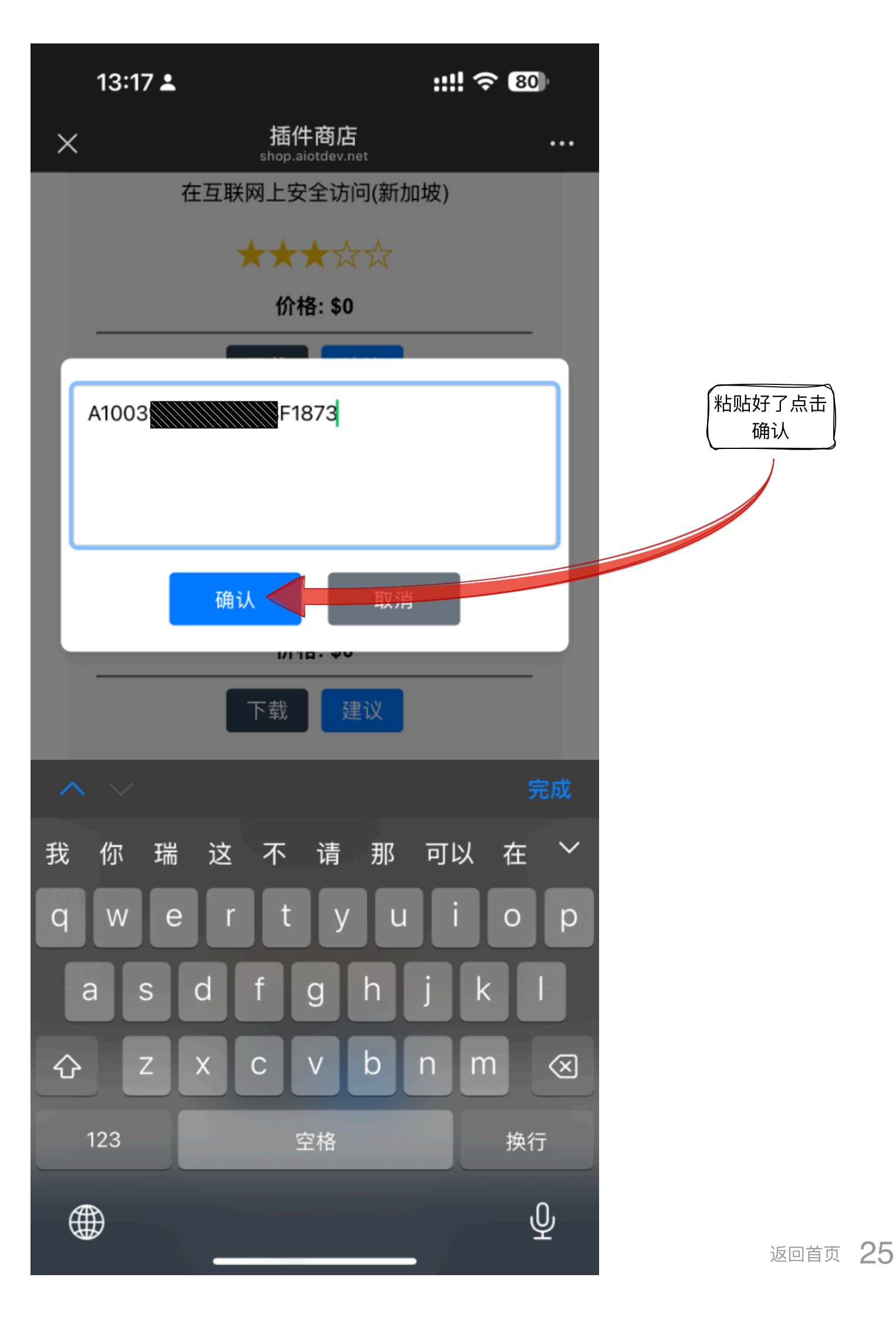

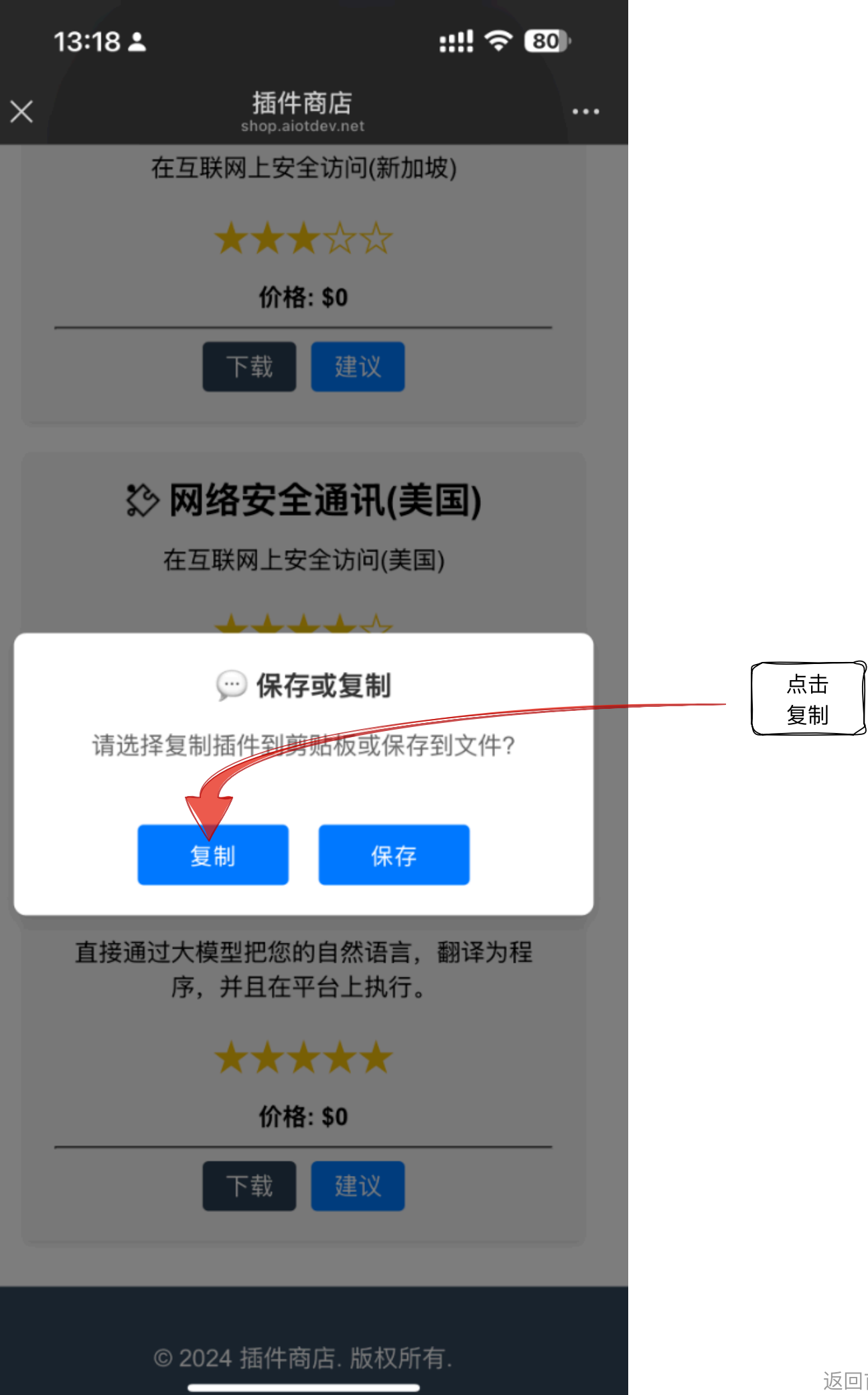

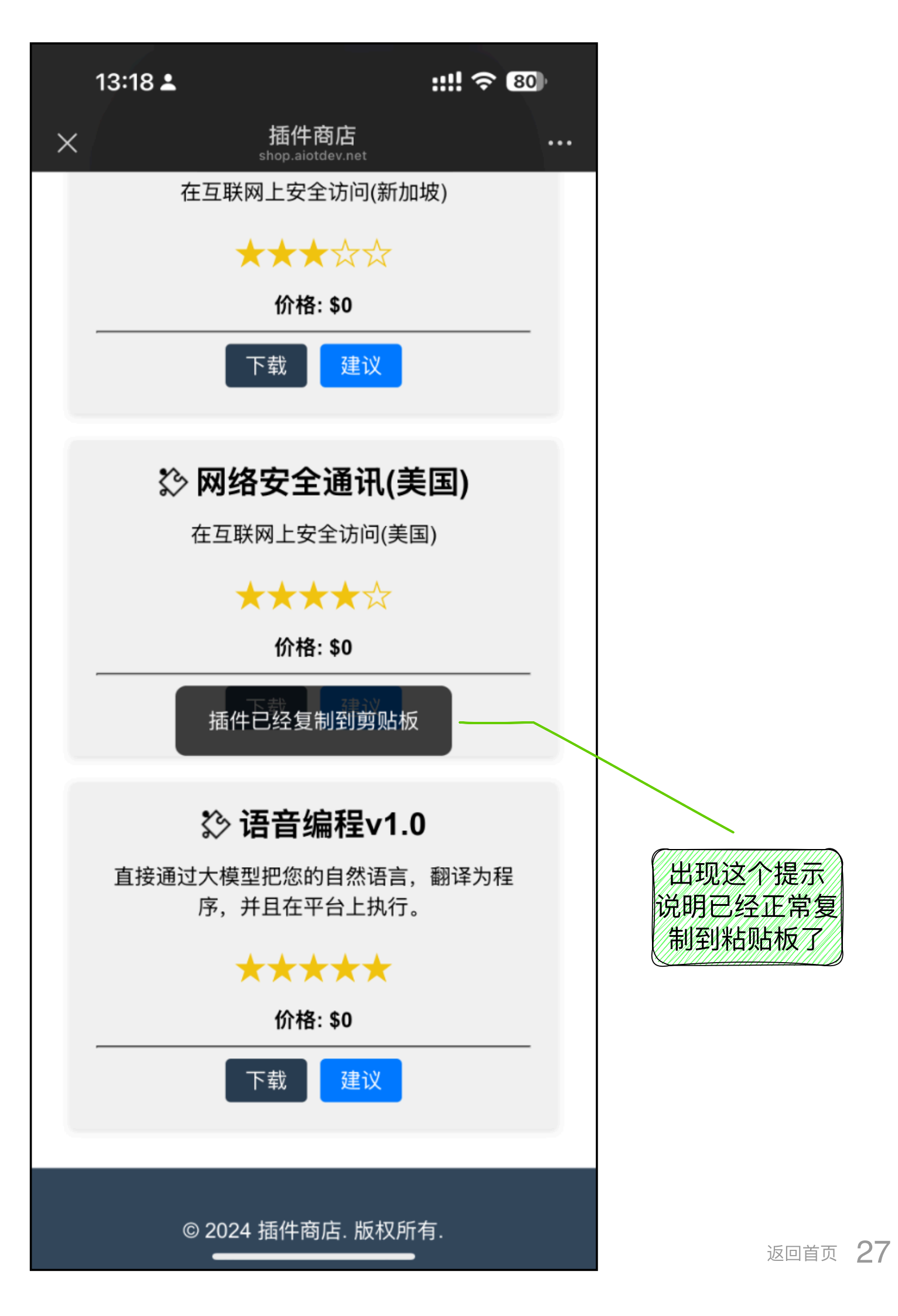

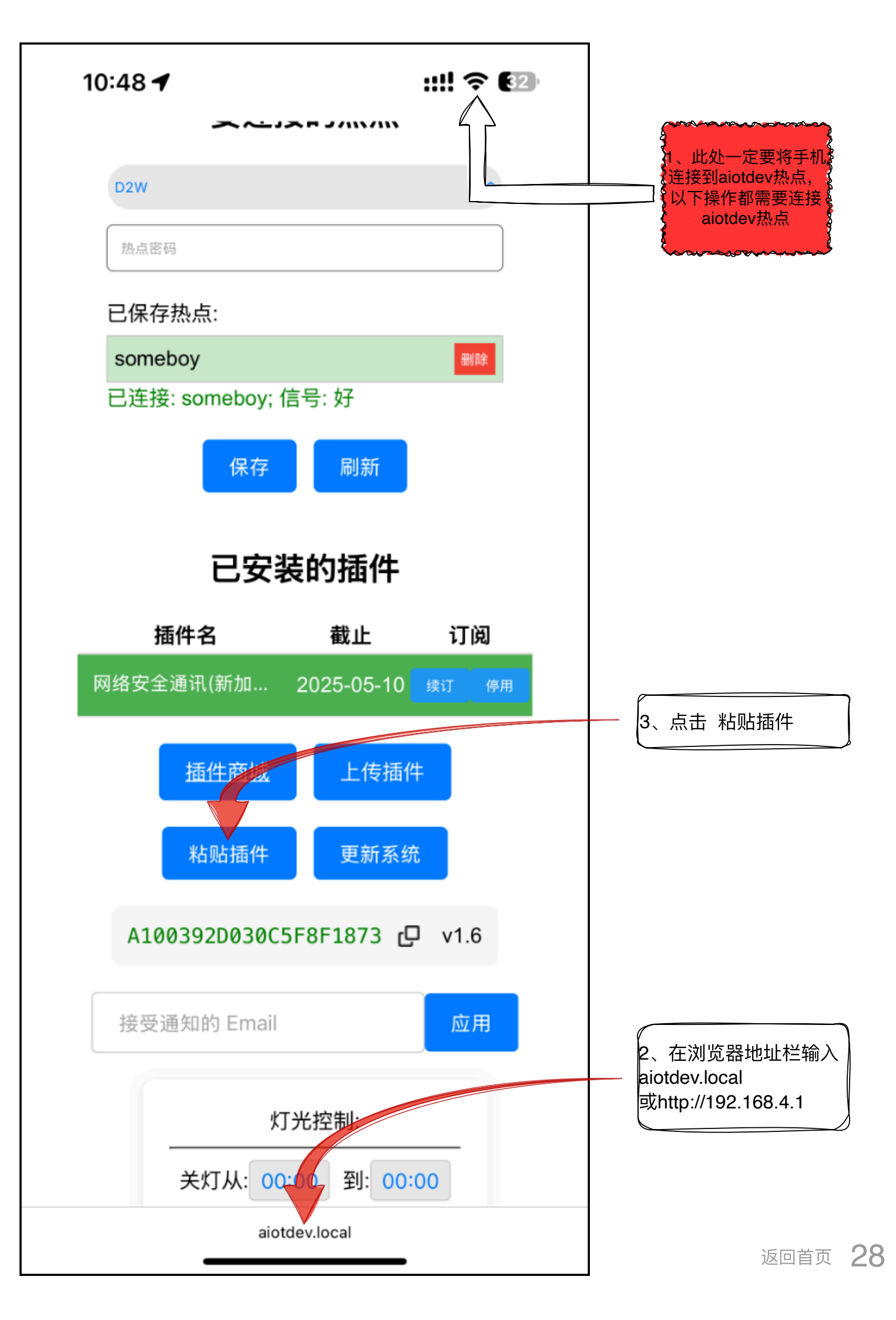

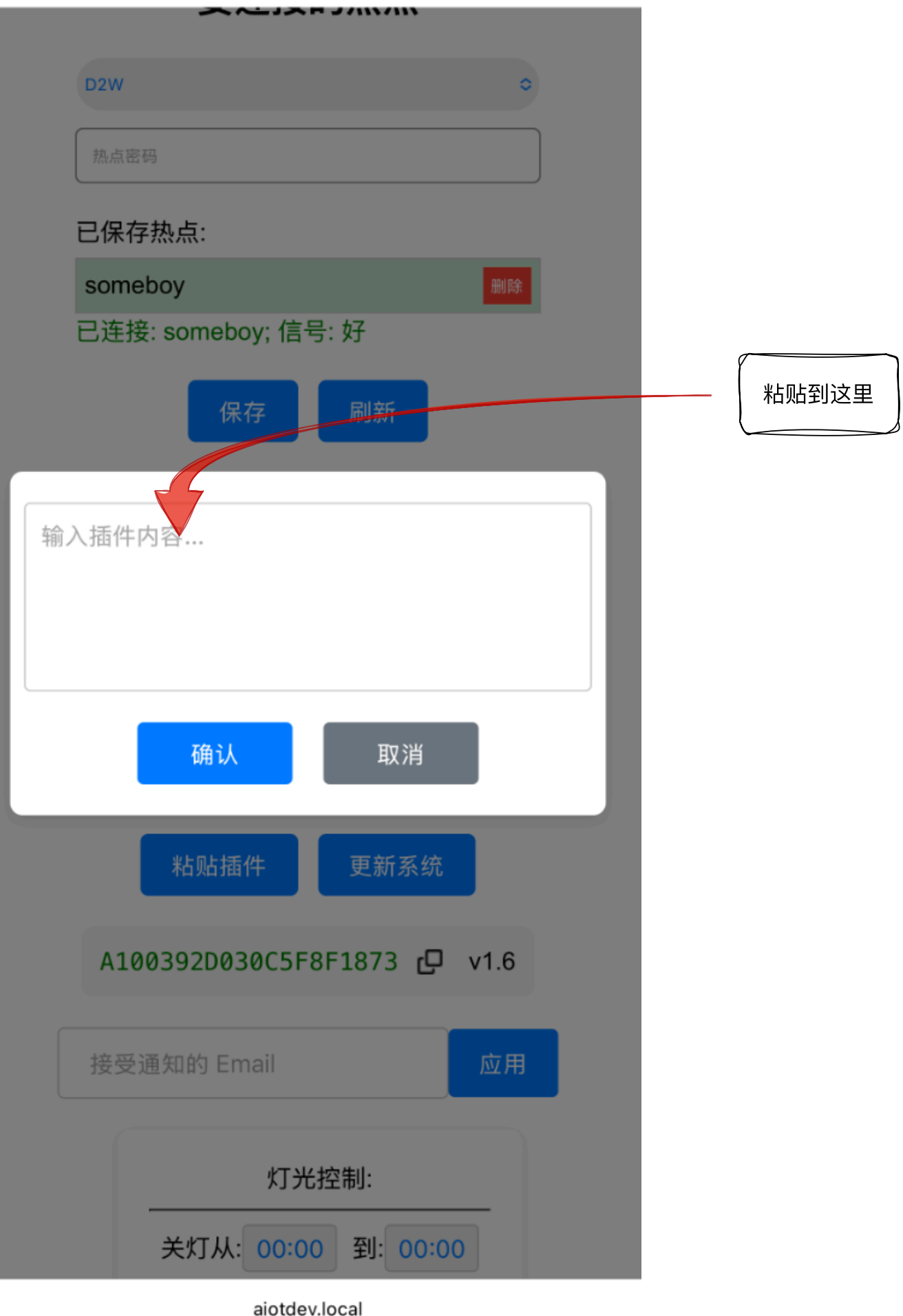

10:49 🗲

### ::!! 穼 🚱

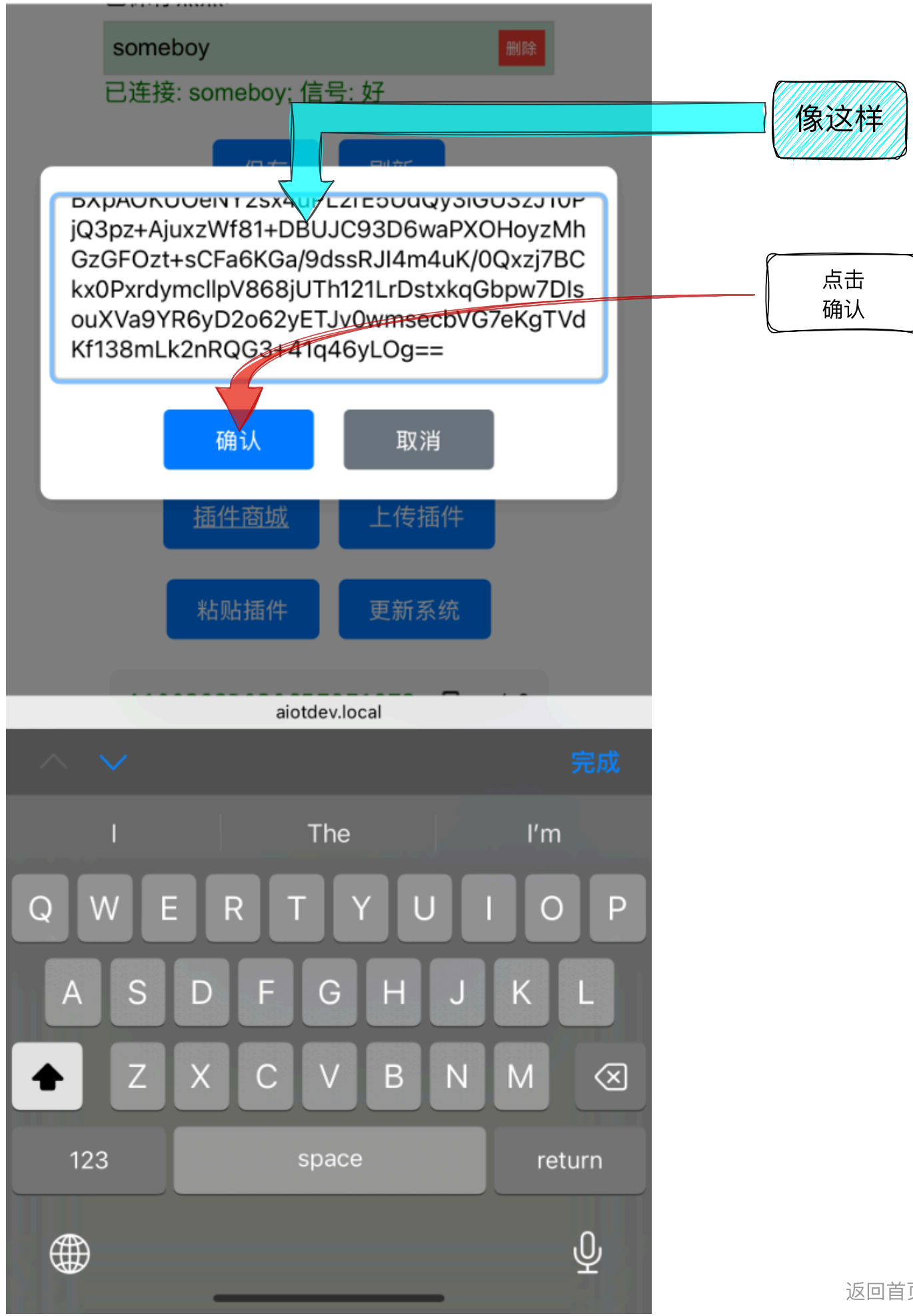

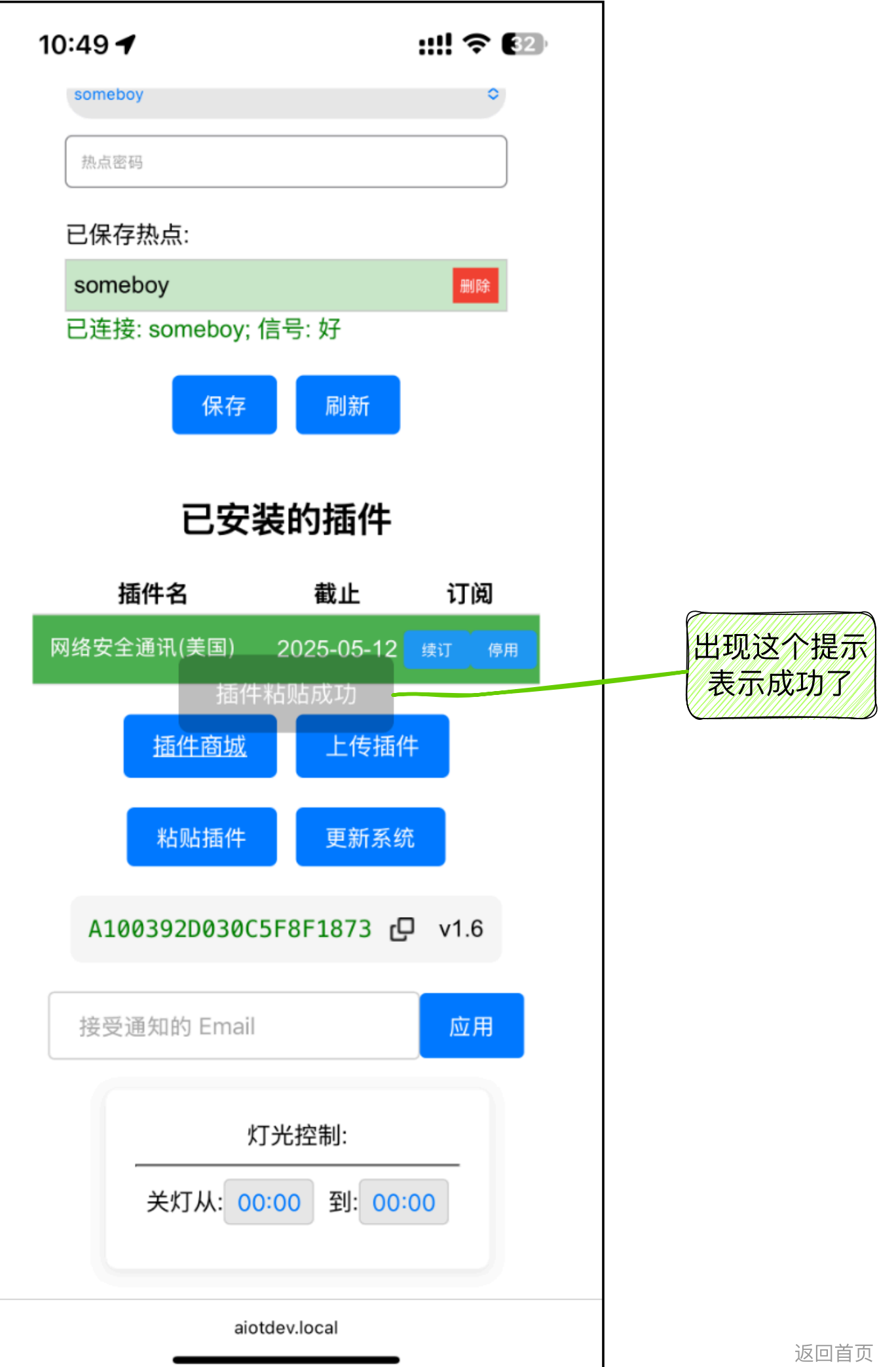

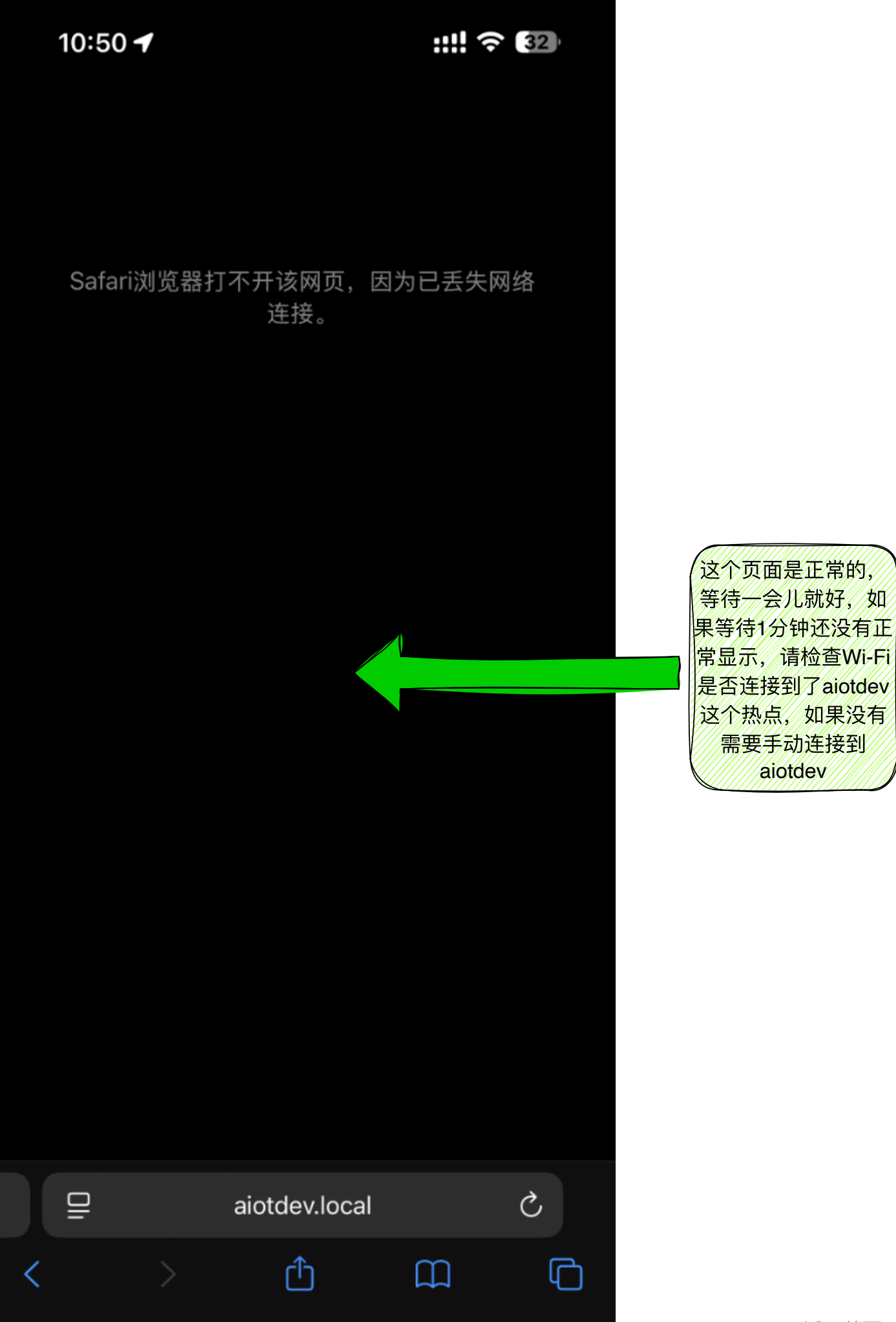

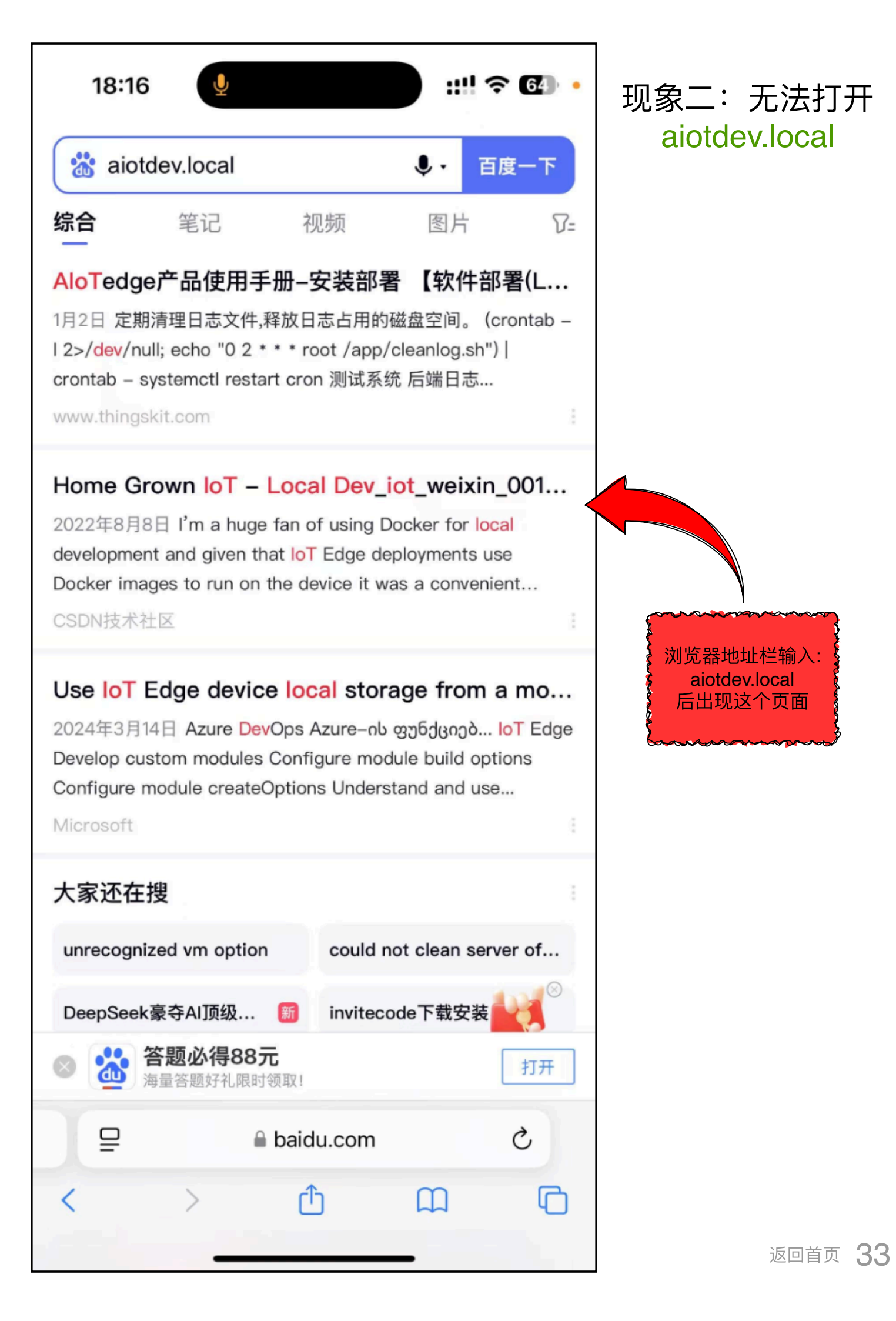

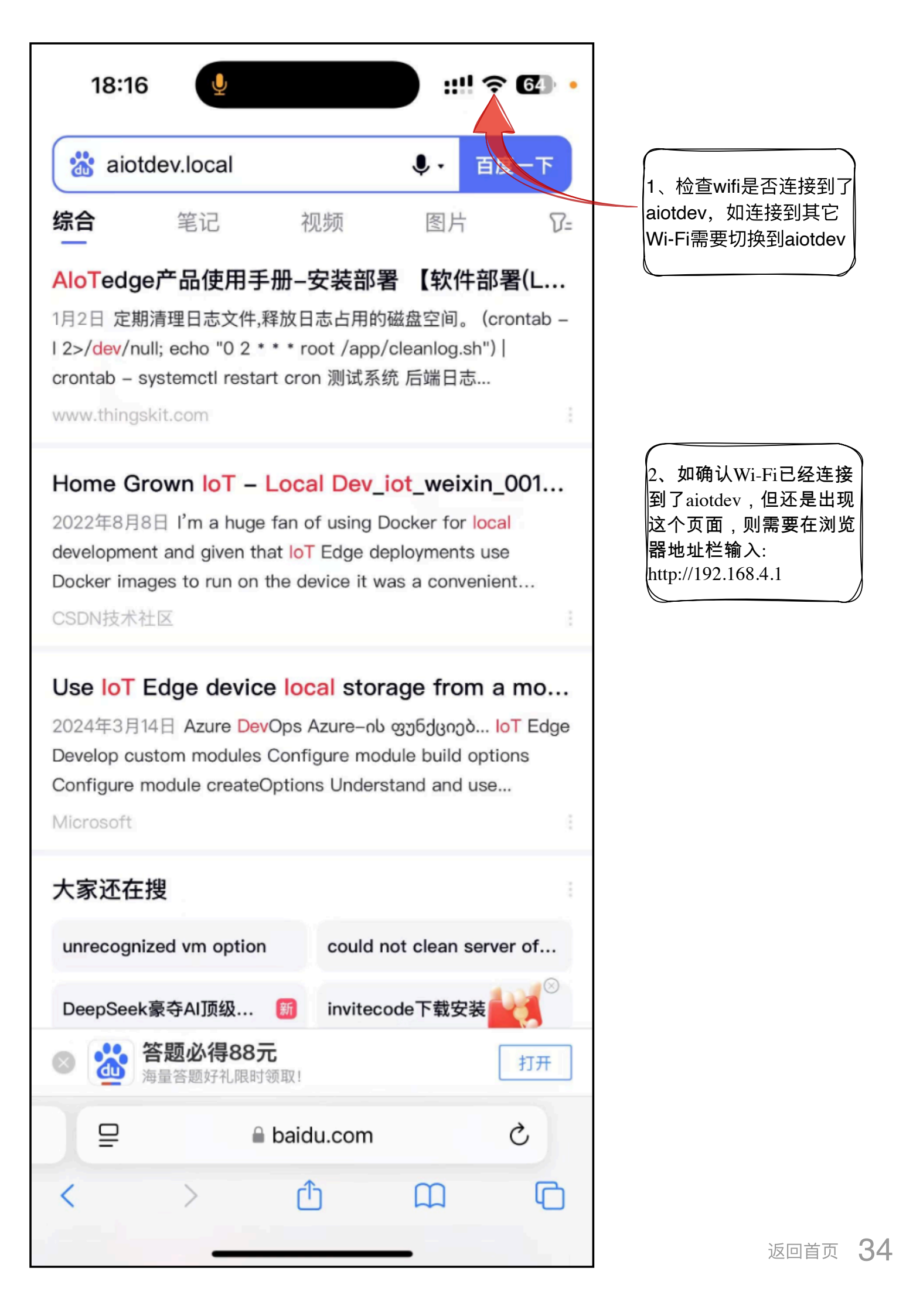

| 21:13 🕇                                                 | ::! ? 78                      |
|---------------------------------------------------------|-------------------------------|
|                                                         | ×                             |
| <b>WiFi 开发平台</b><br>192.168.4.1                         |                               |
| 必应建议                                                    |                               |
| Q http://19                                             |                               |
| 书签、历史记录和标签页                                             |                               |
| OpenNay – 有反对者的地方才<br>192.168.10.101 · "ChatGPT" 中打开的标签 | " <b>有尊严</b><br><sup>密页</sup> |
| <ul> <li></li></ul>                                     |                               |
| ④ 192.168.100.1<br>192.168.100.1 · 5天前曾访问               |                               |
| ② iStoreOS - 首页 - LuCl<br>192.168.100.1 · 5天前曾访问        |                               |
| iStoreOS - 客户端 - LuCl<br>192.168.100.1 · 5天前曾访问         |                               |
| http://192.168.4.1                                      | 像这样                           |
| 1 2 3 4 5 6 7                                           | 890                           |
| - / : ; ( ) \$                                          | & @ "                         |
| #+= . , ? !                                             | , 🛛                           |
| ABC space                                               | . go                          |
|                                                         | Ŷ                             |

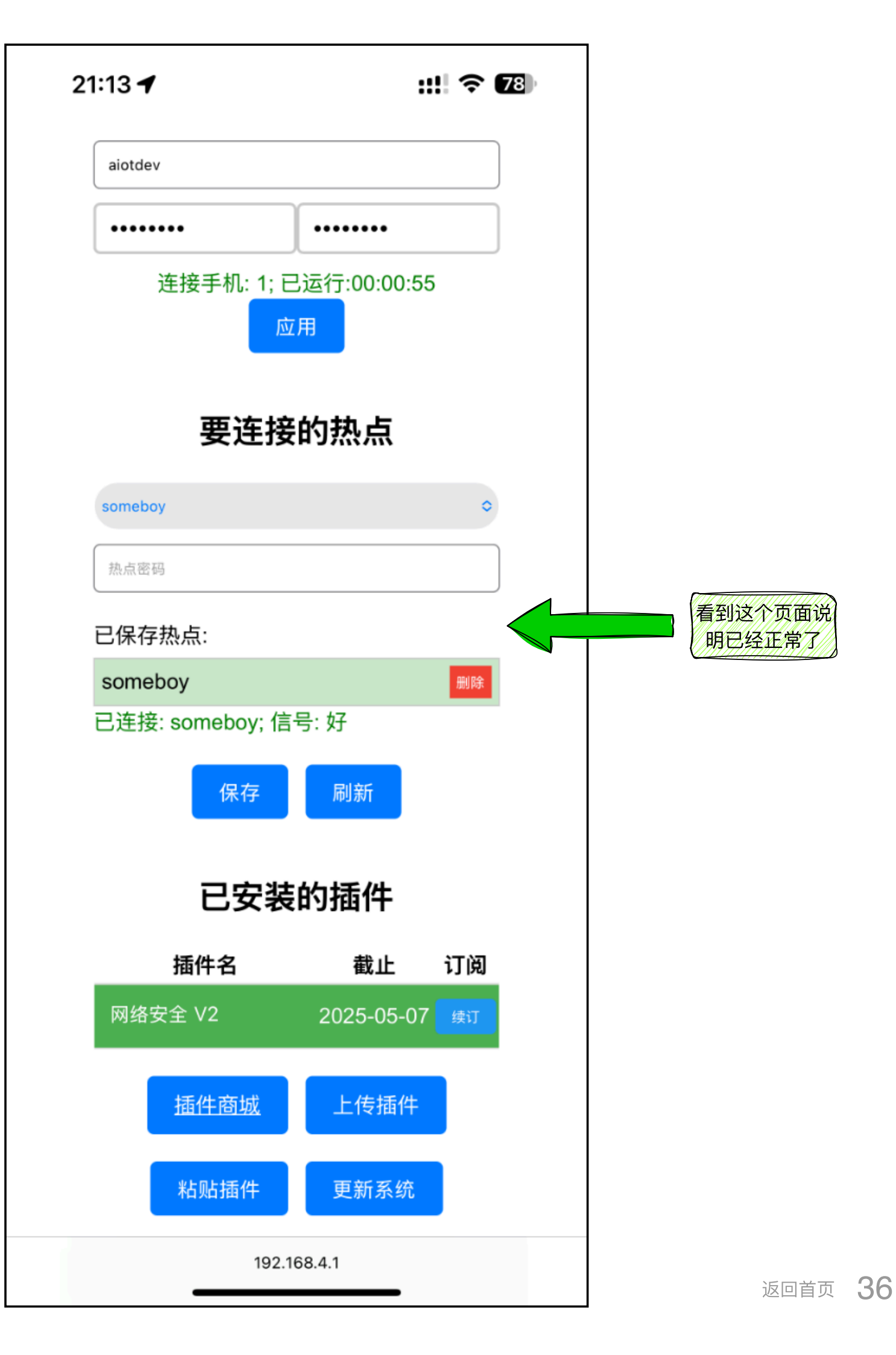

 1、设备反复重启,一个重要特征是灯的颜色 不断变化,如果已经正常使用,但灯的颜色突 然一直从红色-●白色-○绿色●,说明设备所 在的供电设备供电不稳定,比如充电宝快没电 了、适配器出现故障了。设备稳定运行需要稳 定的供电

2、设备的灯一直显示白色,说明插件没有启用,此时需进入aiotdev.local,在已安装的插件里点击启用,正常启用后指示灯会变成绿色

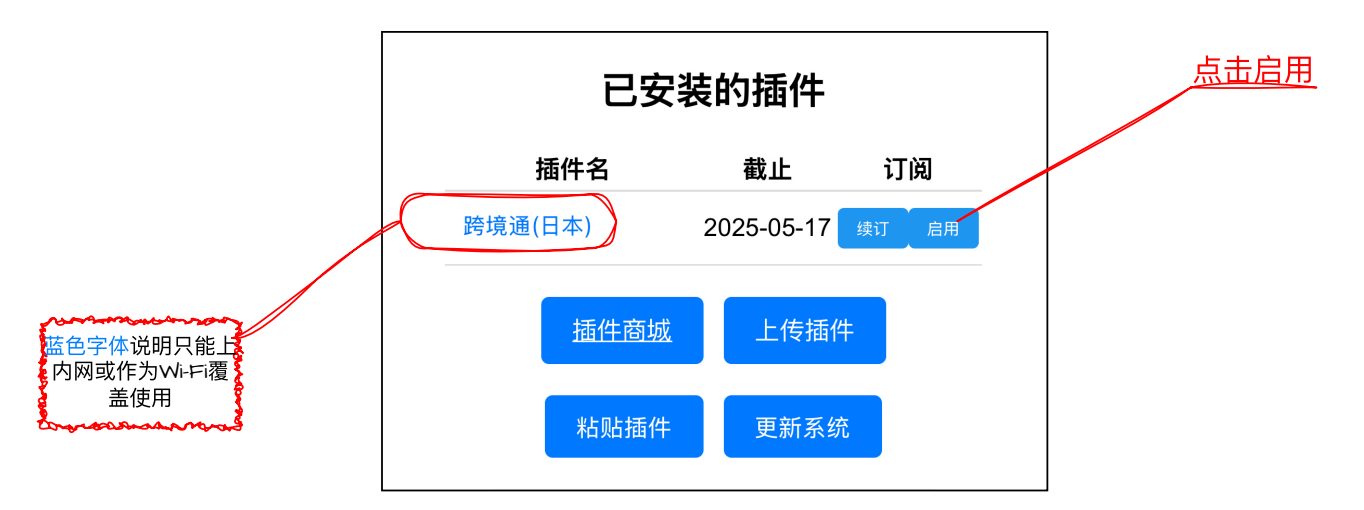

3、访问外网时网页打不开或网速特别慢,此 时需要检查手机是否安装了vpn,如果安装了 vpn,需要关闭或卸载vpn。对于一些属于企 业管控的电脑或手机,也会出现阻断或限网 的情况,此时需要用个人电脑或手机

4、遇到无法使用chatgpt的问题,此时只需要 更换插件位置即可,比如更换到美国

## 4步打开手机youtube

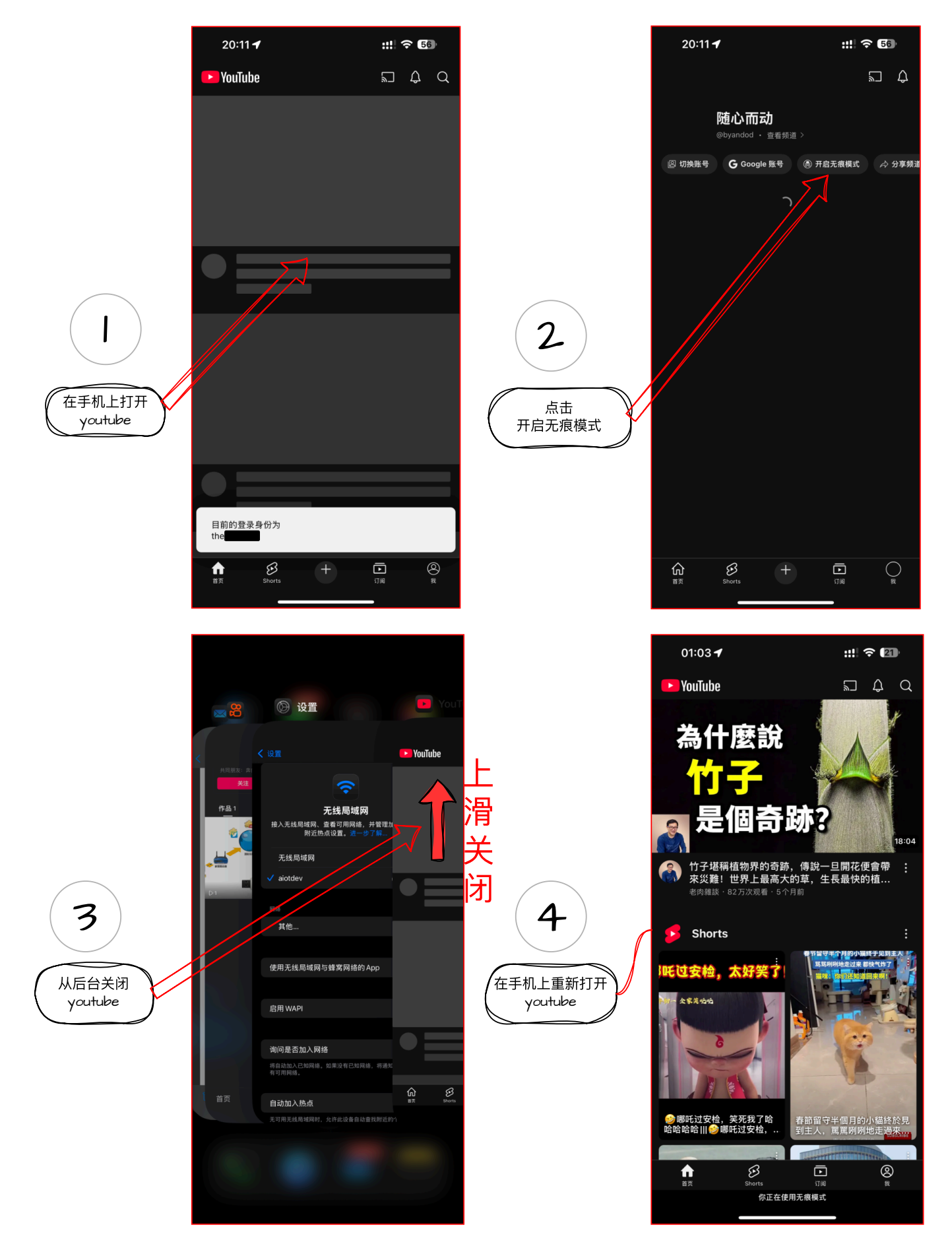

## 2步打开tiktok

### 建议 隐私保护 尽管tiktok官方最近更新了规则, 在新版本中允许中国区的用户访 问,但我们发现它们对整个中国区 还是限流的,同时会收集小伙伴们

不愿意分享的信息,所以强烈建议

按本页操作进行

关闭

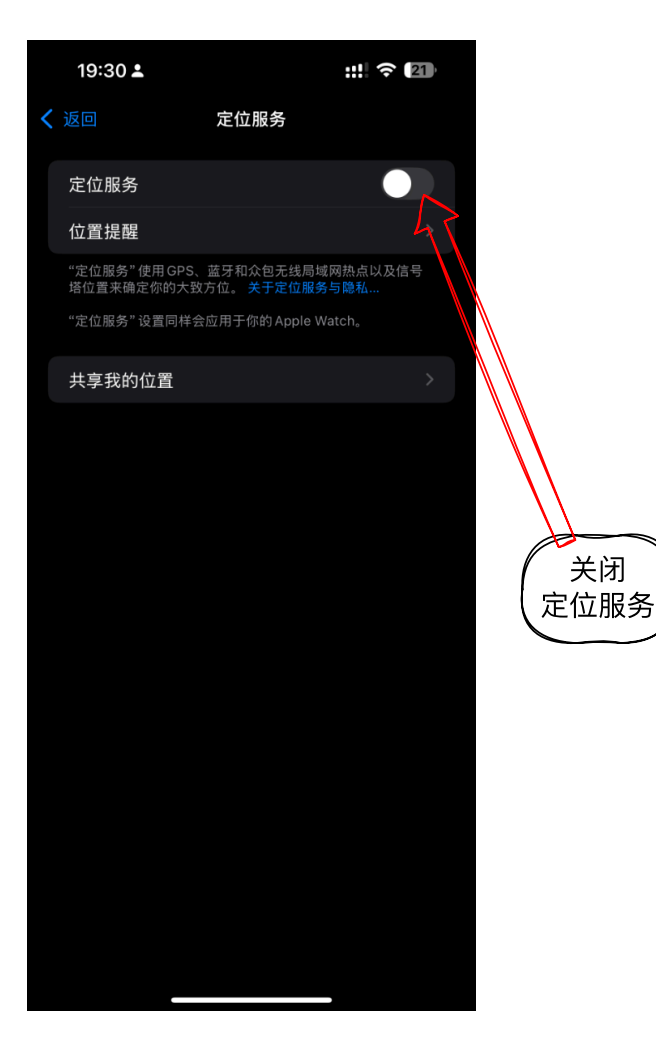

| 19:30 🛓                      |                                        | ## 중 ₪       | 1, |
|------------------------------|----------------------------------------|--------------|----|
| 返回                           | 语言与地区                                  |              |    |
| 首选语言                         |                                        |              |    |
| 简体中文<br><sup>iPhone 语言</sup> |                                        |              |    |
| 添加语言…                        |                                        |              |    |
| App 和网站将使                    | 用此列表中第一个受支持                            | 的语言。         |    |
| 地区                           |                                        | 日本           |    |
| 日历                           |                                        | 公历           |    |
| 温度                           |                                        | °C           |    |
| 计量系统                         |                                        | 公制           |    |
| 每周第一天                        |                                        | 星期日          |    |
| 日期格式                         |                                        | 2025/8/19    |    |
| 数字格式                         |                                        | 1,234,567.89 |    |
|                              |                                        | _            |    |
| 实况文本                         |                                        |              |    |
| 选择图像中的文                      | 本以拷贝或进行操作。                             |              |    |
|                              | 区域格式示例<br>0:34                         |              |    |
| 2                            | 0.34<br>2025年8月19日星<br>JP¥12,346 4,56〕 | 期二<br>7.89   |    |
|                              |                                        |              |    |

不仅可以插手机,还可以 插在usb或c口插座上

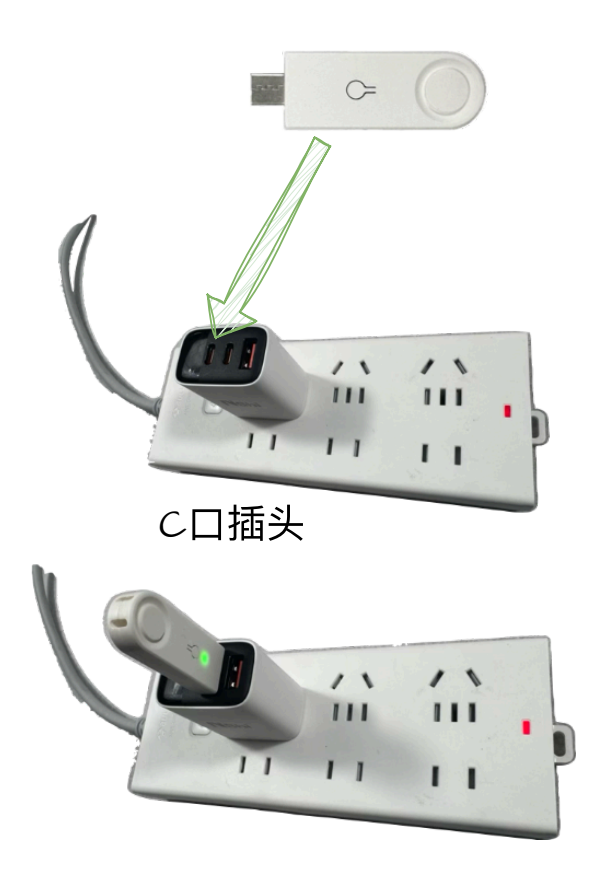

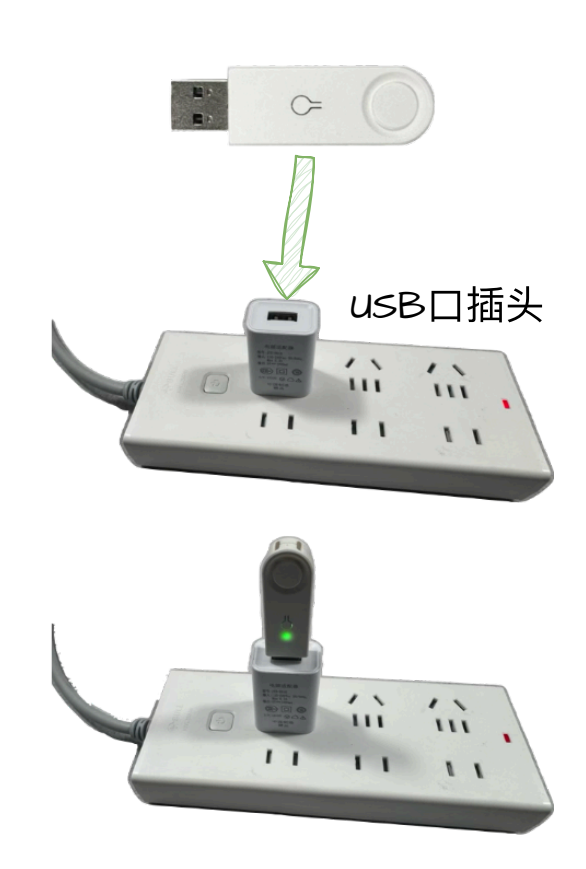

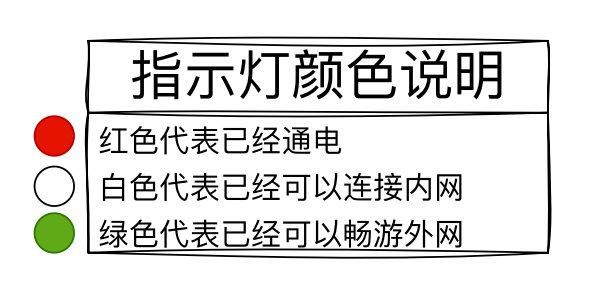

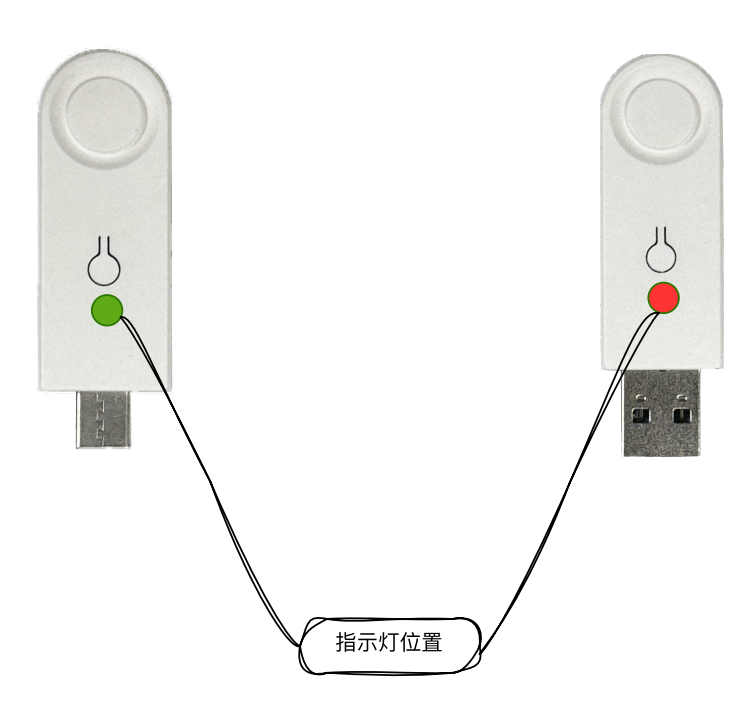